# 2. 利用者情報の登録・編集

- 2.1 利用者情報を登録する
- 2.2 利用者情報を編集する

2023年9月版

## 2.1 利用者情報を登録する

管理者が利用者情報を登録する手順について、説明します。

| 🔑 ゆうちょ          | 銀 | 行              |             |                       |                | >ゆうちょ銀行Web | サイトへ じログオフ     |
|-----------------|---|----------------|-------------|-----------------------|----------------|------------|----------------|
| 合 トップ           |   | 契約法人<br>認証情報変更 | 契約法<br>管理情報 | 人<br>遼更               | 契約一覧願会         | 操作履歷照会     | Eメール<br>通知情報照会 |
| 利用者情報登録/ 変<br>更 | , | 契約口座情報変更       | ,           | 振込・振替先<br>料金登録/変<br>照 | :方負担<br>:更/参 ▶ |            |                |
|                 |   |                |             |                       |                |            | 个剧门表           |

 [契約法人ステータス]画面で、[契約法 人管理情報変更]-[利用者情報登録 /変更]リンクをクリックします。

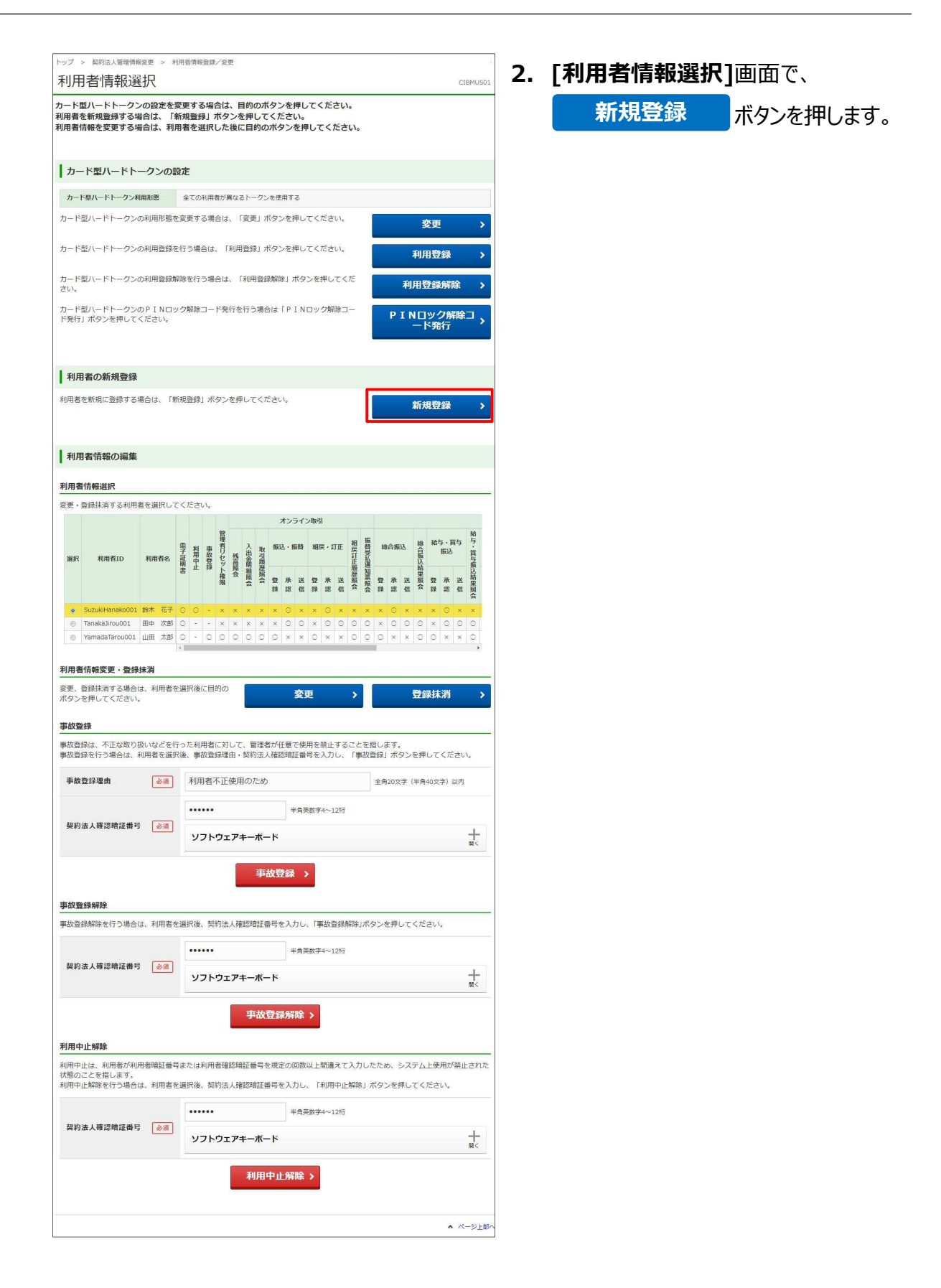

### ♪ ゆうちょ銀行 ゆうちょ Biz ダイレクト 操作説明書(利用者管理編)

| 際得する利用表示をびけ                                                                                                    | 報を1+1-                                                                                                    | ください                                                                                                    |                                                                                                    |                                                                                                    |                                                                                                    |                                                                                                    |
|----------------------------------------------------------------------------------------------------|----------------------------------------------------------------------------------------------------|----------------------------------------------------------------------------------------------------|----------------------------------------------------------------------------------------------------|----------------------------------------------------------------------------------------------------|----------------------------------------------------------------------------------------------------|----------------------------------------------------------------------------------------------------|
| 登録9 る利用有の各種作                                                                                                    | 報を入力して                                                                                                    | くたさい。                                                                                                    |                                                                                                    |                                                                                                    |                                                                                                    |                                                                                                    |
| 利用者情報                                                                                                    |                                                                                                    |                                                                                                    |                                                                                                    |                                                                                                    |                                                                                                    |                                                                                                    |
| 利用者ID、利用者名(力ナ)                                                                                                    | ( 、利用者名 )                                                                                                    | (漢字) を入力してく                                                                                                    | ださい。                                                                                                    |                                                                                                    |                                                                                                    |                                                                                                    |
| 利用者ID                                                                                                    | 必須                                                                                                    | TanakaJirou00                                                                                                    | 1                                                                                                    |                                                                                                    |                                                                                                    | 半角英数字30桁以内                                                                                                    |
| 利用者名(カナ)                                                                                                    | <b>瘀</b> 須                                                                                                    | 9ታክ ୬° ዐን                                                                                                    |                                                                                                    |                                                                                                    |                                                                                                    | 半角48文字以内                                                                                                    |
| 利用者名(漢字)                                                                                                    |                                                                                                    | 田中 次郎                                                                                                    |                                                                                                    |                                                                                                    |                                                                                                    | 全角48文字以内                                                                                                    |
|                                                                                                    |                                                                                                    |                                                                                                    |                                                                                                    |                                                                                                    |                                                                                                    |                                                                                                    |
|                                                                                                    | パログォンオス                                                                                                    | 物にコカオフロロモ                                                                                                    | <b>三</b> 万才                                                                                                    |                                                                                                    |                                                                                                    |                                                                                                    |
| 利用者暗証番号を入力し、研                                                                                                    | 相認のため同じ                                                                                                    | 利用者暗証番号を再                                                                                                    | 入力してくだ                                                                                                    | さい。                                                                                                    |                                                                                                    |                                                                                                    |
|                                                                                                    |                                                                                                    | •••••                                                                                                    |                                                                                                    | 半角英数                                                                                                    | 李4~12桁                                                                                                    |                                                                                                    |
| 利用者暗证番号                                                                                                    | 必須                                                                                                    | •••••                                                                                                    |                                                                                                    | (再入力                                                                                                    | )半角英数字。                                                                                                    | 4~12桁                                                                                                    |
|                                                                                                    |                                                                                                    | ソフトウェアキ                                                                                                    | - <b>#</b> -K                                                                                                    |                                                                                                    |                                                                                                    | -                                                                                                    |
|                                                                                                    |                                                                                                    |                                                                                                    |                                                                                                    |                                                                                                    |                                                                                                    |                                                                                                    |
| 利用者Eメールアドレス                                                                                                    | 0                                                                                                    | S                                                                                                    |                                                                                                    |                                                                                                    |                                                                                                    |                                                                                                    |
| 登録されたメールアドレスは<br>利用者Eメールアドレスを入                                                                                                    | は、連絡事項を<br>、力し、確認の)                                                                                                    | お知らせするために<br>ため同じEメールアド                                                                                                    | 利用します。<br>ドレスを再入力                                                                                                    | りしてください。                                                                                                    |                                                                                                    |                                                                                                    |
|                                                                                                    |                                                                                                    | tanaka.Jirouu-                                                                                                    | kakikukeko                                                                                                    | shouji@a.co.jp                                                                                                    | 半角英数                                                                                                    | ¥64桁以内                                                                                                    |
| 利用者Eメールアドレス                                                                                                    | 81                                                                                                    | tanaka.Jirouu-                                                                                                    | kakikukeko                                                                                                    | shouji@a.co.jp                                                                                                    | (再入力)                                                                                                    | 半角英数字64桁以内                                                                                                    |
|                                                                                                    |                                                                                                    |                                                                                                    |                                                                                                    | 5 3r                                                                                                    |                                                                                                    |                                                                                                    |
| 利用者電子証明書発行                                                                                                    |                                                                                                    |                                                                                                    |                                                                                                    |                                                                                                    |                                                                                                    |                                                                                                    |
| 利用者の電子証明書を発行し                                                                                                    | します。                                                                                                    |                                                                                                    |                                                                                                    |                                                                                                    |                                                                                                    |                                                                                                    |
| ✓ 電子証明書を発行する                                                                                                    | 5                                                                                                    |                                                                                                    |                                                                                                    |                                                                                                    |                                                                                                    |                                                                                                    |
| · • • • • • • • • • • • • • • • • • • •                                                                                                    | 5                                                                                                    |                                                                                                    |                                                                                                    |                                                                                                    |                                                                                                    |                                                                                                    |
| · 契約法 / 利田中 - L 4784                                                                                                    |                                                                                                    |                                                                                                    |                                                                                                    |                                                                                                    |                                                                                                    |                                                                                                    |
| And A CONTRACTOR OF STREET                                                                                                    | : 管理者所<br>管理者<br>この状態                                                                                                    | 用の暗証番号等を規定<br>および全利用者のログ<br>態をオンライン上で創                                                                                                    | 宅回数間違え。<br>ジオン・操作が<br>経験できます。                                                                                                    | ると、IDの乗っ取り対策<br>ができない契約法人利用・                                                                                                    | として一時的<br>中止状態とな                                                                                                    | りに<br>いりますが、                                                                                                    |
| ·契約法人暗証番号設定                                                                                                    | : 管理者用<br>管理者<br>この状態<br>: 管理者                                                                                                    | 用の暗証番号等を規定<br>および全利用者のログ<br>態をオンライン上で創<br>の契約法人暗証番号                                                                                                    | 官回数間違え。<br>ブオン・操作が<br>経験できます。<br>6よび契約法。                                                                                                    | ると、IDの乗っ取り対策<br>ができない契約法人利用・<br>、<br>人確認暗証番号の再設定;                                                                                                    | として一時的<br>中止状態とな<br>ができます。                                                                                                    | りに<br>いりますが、                                                                                                    |
| <ul> <li>契約法人暗証番号設定</li> <li>契約法人電子証明書再発行</li> </ul>                                                                                                    | : 管理者用<br>管理者<br>この状態<br>: 管理者<br>行 : 管理者                                                                                                    | 日の暗証番号等を規2<br>および全利用者のログ<br>版をオンライン上で見<br>の契約法人暗証番号す<br>の電子証明書の再発行                                                                                                    | 宅回数間違え。<br>ブオン・操作7<br>経験できます。<br>らよび契約法。<br>うができます。                                                                                                    | ると、IDの乗っ取り対策<br>ができない契約法人利用<br>、<br>人確認暗証番号の再設定;<br>(電子証明書を利用し)                                                                                                    | として一時的<br>中止状態とな<br>ができます。<br>ている事業主                                                                                                    | りに<br>いりますが、<br>こさまのみ)                                                                                                    |
| <ul> <li>契約法人暗証番号設定</li> <li>契約法人電子証明書再発行</li> <li>(注意事項)</li> </ul>                                                                                                    | :管理者月<br>管理者<br>この状態<br>:管理者の<br>行 :管理者の                                                                                                    | 日の暗証番号等を規2<br>および全利用者のログ<br>版をオンライン上で<br>の契約法人暗証番号3<br>の電子証明書の再発行                                                                                                    | 定回数間違え。<br>ジオン・操作が<br>解除できます。<br>らよび契約法。<br>うができます。                                                                                                    | ると、IDの乗っ取り対策<br>ができない契約法人利用4<br>人確認暗証番号の再設定7<br>(電子証明書を利用し"                                                                                                    | として一時が<br>中止状態とな<br>ができます。<br>ている事業主                                                                                                    | りに<br>いりますが、<br>こさまのみ)                                                                                                    |
| <ul> <li>・契約法人暗証番号設定</li> <li>・契約法人電子証明書再発行</li> <li>(注意事項)</li> <li>・管理者リセット権限を付き</li> </ul>                                                                                                    | :管理者月<br>管理者<br>この状態<br>:管理者<br>行 :管理者<br>行 :管理者<br>与する利用者II<br>有する利用者II                                                                                                    | Hの暗証番号等を規2<br>あっ<br>なオンライン上で見<br>の契約法人暗証番号3<br>の電子証明書の再発行<br>D(は、必ず管理者がC<br>D(は、管理者の暗証書                                                                                                    | <ol> <li>注回数間違え:</li> <li>ジオン・操作が<br/>深除できます。</li> <li>らよび契約法。</li> <li>テができます。</li> <li>(使用ください</li> <li>(時が変更可)</li> </ol>                                                                                                    | ると、IDの乗っ取り対策<br>、<br>できない契約法人利用・<br>、<br>(電子証明書を利用し・<br>、<br>。<br>ここの<br>、<br>、<br>、<br>、<br>、<br>、<br>、<br>、<br>、<br>、<br>、<br>、<br>、                                                                                                    | として一時的<br>中止状態とな<br>ができます。<br>ている事業主<br>管理者自身で                                                                                                    | りに<br>いりますが、<br>こさまのみ)<br>ご使用ください。                                                                                                    |
| <ul> <li>・契約法人暗証番号設定</li> <li>・契約法人電証番号設定</li> <li>・契約法人電子証明書再発信</li> <li>・管理者リセット権限を付</li> <li>・管理者リセット権限を保利</li> <li>・管理者リセット権限を保利</li> </ul>                                                                                                    | :管理者月<br>管理者3<br>この状態<br>:管理者4<br>行 :管理者4<br>行 :管理者4<br>行 :管理者4<br>日<br>有する利用者11<br>(D数4、21Dま                                                                                                    | 日の増証番号等を規定<br>および全利用者のログ<br>線をオンライン上で見<br>の契約法人増証番号3<br>の電子証明書の再発行<br>D(は、必ず管理者がC<br>D(は、管理者の増証書<br>こでです。                                                                                                    | 注回数間違え:<br>ジオン・操作が<br>解除できます。<br>らよび契約法、<br>うができます。<br>ご使用ください<br>等時が変更可能                                                                                                    | <ul> <li>ると、IDの乗っ取り対策<br/>ができない契約法人利用</li> <li>人確認確証番号の再設定:</li> <li>(電子証明書を利用し、</li> <li>く</li> <li>となりますので、必ず</li> </ul>                                                                                                    | として一時的<br>中止状態とな<br>ができます。<br>ている事業主<br>管理者自身で                                                                                                    | りに<br>とりますが、<br>こさまのみ)<br>ご使用ください。                                                                                                    |
| ・契約法人暗証番号設定<br>・契約法人電子証明書再発行<br>(注意事項)<br>・管理者リセット権限を付<br>・管理者リセット権限を保<br>・権限を付与定きる利用者<br>210付与済の場合は、チェ<br>他の利用者IDの管理者リン                                                                                                    | :管理者月<br>管理者3<br>この状態<br>:管理者3<br>:管理者3<br>行 :管理者3<br>与する利用者1[<br>[<br>向する利用者1[<br>[<br>内数4、2Dま<br>ェックできませ<br>セット権限を9                                                                                                    | 10.0%<br>用の増証番号等を規算<br>および全利用者のログ<br>旅をオンライン上で移<br>の契約法人増証番号<br>の電子証明書の再発付<br>D(は、管理者の増証書<br>でです。<br>・ん、<br>トしてから操作してく                                                                                                    | 注回数間違え。<br>ジオン・操作が<br>解除できます。<br>らよび契約法。<br>うができます。<br>「使用ください。<br>にださい。                                                                                                    | ると、IDの乗っ取り対策<br>ができない契約法人利用<br>人確認暗証番号の再設定が<br>(電子証明書を利用し<br>を<br>をとなりますので、必ず                                                                                                    | として一時 <sup>的</sup><br>中止状態とな<br>ができます。<br>ている事業主<br>管理者自身で                                                                                                    | りに<br>とりますが、<br>こさまのみ)<br>ご使用ください。                                                                                                    |
| ・契約法人端証券等設定<br>・契約法人端証券等設定<br>・契約法人電子証券書再発<br>(注重導助)<br>・智速者リビット構造を付<br>・審定者リビット構造を付<br>・都定者リビット構造を行<br>・認定者りビット構造を<br>・<br>のの利用者にの管理者リ、<br>・<br>管理者リビット構造の表<br>・<br>をの利用人の管理者リ、<br>・<br>管理者リビット構造の表<br>・<br>をの利用人の<br>・<br>をのうため<br>・<br>の<br>・<br>の<br>の<br>の<br>の<br>の<br>の<br>の<br>の<br>の<br>の<br>の<br>の<br>の<br>の<br>の<br>の                                                                                                    | :管理者所<br>管理者者<br>この状態<br>:管理者で<br>:管理者で<br>行:管理者で<br><b>5する利用者</b> II<br>(D数は、21Dま<br>にックできませ<br>セット権限をタ<br>行時にはカード                                                                                                    | この。<br>この。<br>なりの<br>および全利用者のログ<br>ななインライン上で移<br>の気が法人<br>電子<br>の電子証明書の再発<br>10は、<br>の常管理者の確証書<br>こでです。<br>イム。<br>トレてから操作してく<br>でしてから操作してく<br>のこのであり、<br>のこのであり、<br>していたいのであり、<br>していたいのであり、<br>していのであり、<br>していのであり、<br>していのであり、<br>していのであり、<br>していのであり、<br>していのであり、<br>していのであり、<br>していのであり、<br>していのであり、<br>していのであり、<br>していのであり、<br>していのであり、<br>していのであり、<br>していのであり、<br>していのであり、<br>していのであり、<br>していのであり、<br>していのであり、<br>していのでする。<br>していのであり、<br>していのであり、<br>していのであり、<br>していのであり、<br>していのであり、<br>していのであり、<br>していのであり、<br>していのであり、<br>していのであり、<br>していのであり、<br>していのであり、<br>していのです。<br>していのでする。<br>していのでする。<br>していのでのでする。<br>していのでのでする。<br>していのでする。<br>していのでのでする。<br>していのでのでのです。<br>していのでの                                                                                                    | E回数間違え?<br>ジオン・操作り<br>経験できます。<br>らよび契約法、<br>うができます。<br>、<br>使用ください。<br>そさい。<br>たさい。<br>できれい。                                                                                                    | ると、IDの乗っ取り対策<br>ができない契約法人利用(<br>人確認暗証番号の再設定)<br>(電子証明書を利用し<br>く。                                                                                                    | として一時的<br>中止状態とな<br>ができます。<br>ている事業主<br>管理者自身で                                                                                                    | りに<br>とりますが、<br>こさまのみ)<br>ご使用ください。                                                                                                    |
| ・契約法人端証督号設定<br>・契約法人端証督号設定<br>・契約法人端正督書発行<br>(注意要項)<br>・管理者リビット構限を行<br>・管理者リビット構成を行<br>・管理者リビット構成を行<br>・管理者リビット構成の研<br>・手術の場合は、チェ<br>他の利用者にの管理者リ・<br>・管理者リビット構成の行                                                                                                    | :管理者が<br>管理者<br>:管理者<br>:管理者<br>:管理者<br>:管理者<br>:管理者<br>:管理者<br>:<br>行 :管理者<br>:<br>行 :管理者<br>:<br>行 :<br>で<br>現者<br>:<br>にの<br>:<br>で<br>現者<br>:<br>にの<br>:<br>で<br>理者<br>:<br>で<br>の<br>:<br>で<br>で<br>理者<br>:<br>で<br>にの<br>:<br>で<br>で<br>:<br>で<br>で<br>理者<br>:<br>で<br>:<br>で<br>で<br>で<br>で<br>書<br>:<br>で<br>で<br>で<br>で<br>で<br>、<br>で<br>、<br>で<br>、<br>、<br>、<br>、<br>、<br>、<br>、<br>、<br>、<br>、                                                                                                    | 用の確認番号等を成功<br>影よび全利用者のごう。<br>影よび全利用者のごう。<br>数なをオンライン上で後<br>の電子証明書の再発行<br>りは、営理者の確証書<br>でです。<br>べん。<br>トレてから操作してく<br>型/してドレージン名<br>立ての利用者が知知って利用可能なトーク                                                                                                    | を回数間違え?<br>ジオン・長杯できます。<br>らよび契約法できます。<br>、 で使用くたさい。<br>、 たさい。<br>使用します。<br>、 るトークンを<br>シンンが設定され                                                                                                    | ると、IDの乗っ取り対策<br>ができない頃初法人利用<br>く人種認知証価者の再設定:<br>(電子証明書を利用し、<br>を<br>をなりますので、必ず<br>の<br>使用する」を選択してい<br>にている必要がありますの                                                                                                    | として一時的<br>中止状態とな<br>ができます。                                                                                                    | 別に<br>いりますが、<br>とさまのみ)<br>ご使用ください。<br>ださい。                                                                                                    |
| ・契約法人端証券等段定 ・契約法人端証券等段定 ・契約法人端正券等規定 ・契約法人電子証券書再発し (注意事項) ・管理者リセット権限を招も ・管理者リセット権限の実行 と認知者リセット権限の実行 とがして、ドレークンス 管理者リセット権限の実行 ・方、ドレートドークンス 管理者リセット権限の実行 ・ ・ ・ ・ ・ 「管理者リセット権限の実行 ・ ・ <td>: 管理者<br/>管理者<br/>この現着<br/>: 管理者<br/>: 管理者<br/>: 管理者<br/>: 管理者<br/>: 管理者<br/>: 管理者<br/>: 管理者<br/>:<br/>: 管理者<br/>:<br/>: 管理者<br/>:<br/>: 管理者<br/>:<br/>: 管理者<br/>:<br/>: 管理者<br/>:<br/>: 管理者<br/>:<br/>: 管理者<br/>:<br/>:<br/>で<br/>現<br/>者<br/>:<br/>:<br/>で<br/>現<br/>者<br/>:<br/>:<br/>で<br/>現<br/>者<br/>:<br/>:<br/>:<br/>定<br/>の<br/>現<br/>者<br/>:<br/>:<br/>:<br/>:<br/>:<br/>管理者<br/>:<br/>:<br/>:<br/>:<br/>管理者<br/>:<br/>:<br/>:<br/>管理者<br/>:<br/>:<br/>:<br/>管理者<br/>:<br/>:<br/>:<br/>管理者<br/>:<br/>:<br/>:<br/>管理者<br/>:<br/>:<br/>:<br/>管理者<br/>:<br/>:<br/>:<br/>:<br/>管理者<br/>:<br/>:<br/>:<br/>:<br/>:<br/>:<br/>:<br/>:<br/>:<br/>:<br/>:<br/>:<br/>:</td> <td>くい。<br/>ほくつい<br/>認識のでは、<br/>などです。<br/>などでです。<br/>、<br/>などでです。<br/>、<br/>などでです。<br/>、<br/>などでです。<br/>、<br/>ない<br/>などでです。<br/>、<br/>ない<br/>などでです。<br/>、<br/>ない<br/>ない<br/>たい<br/>などでです。<br/>、<br/>ない<br/>たい<br/>たい<br/>ない<br/>たい<br/>たい<br/>ない<br/>たい<br/>たい<br/>たい<br/>たい<br/>たい<br/>たい<br/>たい<br/>たい<br/>たい<br/>た</td> <td>注回故間違え?<br/>ジオン・疑定できます。<br/>なで変勢のできます。<br/>ないできます。<br/>ないできます。<br/>ないできます。<br/>ない、<br/>ない、<br/>できます。<br/>ない、<br/>ない、<br/>できます。<br/>ない、<br/>ない、<br/>ない、<br/>ない、<br/>ない、<br/>ない、<br/>ない、<br/>ない、</td> <td>ると、IDの弾っ取り対策<br/>ができない契約法人利用・<br/>構築地理価号の再設定)<br/>(電子証明書を利用し<br/>を<br/>まとなりますので、必ず<br/>まとなりますので、必ず<br/>ないている必要がありますの</td> <td>として一時的<br/>中止状態とな<br/>ができます。<br/>ている事業主<br/>管理者自身で<br/>いる場合は、<br/>のでご注意く</td> <td>9に<br/>20ますが、<br/>ごきまのみ)<br/>ご使用ください。<br/>ださい。</td>                                                                                                    | : 管理者<br>管理者<br>この現着<br>: 管理者<br>: 管理者<br>: 管理者<br>: 管理者<br>: 管理者<br>: 管理者<br>: 管理者<br>:<br>: 管理者<br>:<br>: 管理者<br>:<br>: 管理者<br>:<br>: 管理者<br>:<br>: 管理者<br>:<br>: 管理者<br>:<br>: 管理者<br>:<br>:<br>で<br>現<br>者<br>:<br>:<br>で<br>現<br>者<br>:<br>:<br>で<br>現<br>者<br>:<br>:<br>:<br>定<br>の<br>現<br>者<br>:<br>:<br>:<br>:<br>:<br>管理者<br>:<br>:<br>:<br>:<br>管理者<br>:<br>:<br>:<br>管理者<br>:<br>:<br>:<br>管理者<br>:<br>:<br>:<br>管理者<br>:<br>:<br>:<br>管理者<br>:<br>:<br>:<br>管理者<br>:<br>:<br>:<br>:<br>管理者<br>:<br>:<br>:<br>:<br>:<br>:<br>:<br>:<br>:<br>:<br>:<br>:<br>:                                                                                                    | くい。<br>ほくつい<br>認識のでは、<br>などです。<br>などでです。<br>、<br>などでです。<br>、<br>などでです。<br>、<br>などでです。<br>、<br>ない<br>などでです。<br>、<br>ない<br>などでです。<br>、<br>ない<br>ない<br>たい<br>などでです。<br>、<br>ない<br>たい<br>たい<br>ない<br>たい<br>たい<br>ない<br>たい<br>たい<br>たい<br>たい<br>たい<br>たい<br>たい<br>たい<br>たい<br>た                                                                                                    | 注回故間違え?<br>ジオン・疑定できます。<br>なで変勢のできます。<br>ないできます。<br>ないできます。<br>ないできます。<br>ない、<br>ない、<br>できます。<br>ない、<br>ない、<br>できます。<br>ない、<br>ない、<br>ない、<br>ない、<br>ない、<br>ない、<br>ない、<br>ない、                                                                                                    | ると、IDの弾っ取り対策<br>ができない契約法人利用・<br>構築地理価号の再設定)<br>(電子証明書を利用し<br>を<br>まとなりますので、必ず<br>まとなりますので、必ず<br>ないている必要がありますの                                                                                                    | として一時的<br>中止状態とな<br>ができます。<br>ている事業主<br>管理者自身で<br>いる場合は、<br>のでご注意く                                                                                                    | 9に<br>20ますが、<br>ごきまのみ)<br>ご使用ください。<br>ださい。                                                                                                    |
| ・契約法人地区サビビ用用系 ・契約法人地区留容別定 ・契約法人地区留容別定 ・契約法人電子区明書用系(<br>注重環境) ・管理者リビット権限を付 ・管理者リビット権限の案( ・管理者リビット権限の案( ・管理者リビット権限の案( ・ドレードトークン 管理者リビット権限の案( ・ドレードトークン 管理者リビット権限の案( ・管理者リビット権限の案( ・管理者リビット権限の案( ・管理者リビット権限の案( ・管理者リビット権限の案( ・管理者リビット権限の案( ・管理者リビット権限の案( ・管理者リビット権限の案( ・ ・ <td><ul> <li>: 管理者<br/>ごの成社<br/>: 管理者<br/>: 管理者<br/>: 管理者<br/>: 管理者<br/>: 管理者<br/>: 管理者<br/>: 管理者<br/>: 管理者<br/>: 管理者<br/>: 管理者<br/>: 管理者<br/>: 管理者<br/>: 管理者<br/>: で<br/>: 管理者<br/>: で<br/>: 管理者<br/>: で<br/>: 管理者<br/>: で<br/>: で<br/>: で<br/>: で<br/>: で<br/>: で<br/>: で<br/>: で<br/>: で<br/>: で</li></ul></td> <td>しい。<br/>につい<br/>認識のでは、<br/>などなンライン上でき<br/>力数約法人頃証毎号の<br/>力量子証明書の再発<br/>りは、管理者の靖証号<br/>ででです。<br/>、<br/>ん<br/>してから操作してく<br/>型しードトークンを<br/>全ての利用者が異な<br/>りで利用可能なトーク</td> <td>E回数間違え行ン・操作が<br/>算称できます。<br/>なび契約法で受きす。<br/>、できます。<br/>、できい。<br/>使用します。<br/>なトークンネ<br/>クンが設定され</td> <td>ると、DDの用っ取り対策<br/>ゲできない場例法人利用・<br/>構成地証証毎号の再移定)<br/>(電子証明書を利用し・<br/>、<br/>まとなりますので、必ず登<br/>・<br/>使用する」を選択してい<br/>れている必要がありますが</td> <td>として一時的<br/>ができます。<br/>ている事業主<br/><sup>8</sup>埋着自身で<br/><sup>1</sup>る場合は、<br/>かでご注意く</td> <td>9に<br/>とりますが、<br/>こさまのみ)<br/>ご使用ください。<br/>ださい。</td>                                                                                                    | <ul> <li>: 管理者<br/>ごの成社<br/>: 管理者<br/>: 管理者<br/>: 管理者<br/>: 管理者<br/>: 管理者<br/>: 管理者<br/>: 管理者<br/>: 管理者<br/>: 管理者<br/>: 管理者<br/>: 管理者<br/>: 管理者<br/>: 管理者<br/>: で<br/>: 管理者<br/>: で<br/>: 管理者<br/>: で<br/>: 管理者<br/>: で<br/>: で<br/>: で<br/>: で<br/>: で<br/>: で<br/>: で<br/>: で<br/>: で<br/>: で</li></ul>                                                                                                    | しい。<br>につい<br>認識のでは、<br>などなンライン上でき<br>力数約法人頃証毎号の<br>力量子証明書の再発<br>りは、管理者の靖証号<br>ででです。<br>、<br>ん<br>してから操作してく<br>型しードトークンを<br>全ての利用者が異な<br>りで利用可能なトーク                                                                                                    | E回数間違え行ン・操作が<br>算称できます。<br>なび契約法で受きす。<br>、できます。<br>、できい。<br>使用します。<br>なトークンネ<br>クンが設定され                                                                                                    | ると、DDの用っ取り対策<br>ゲできない場例法人利用・<br>構成地証証毎号の再移定)<br>(電子証明書を利用し・<br>、<br>まとなりますので、必ず登<br>・<br>使用する」を選択してい<br>れている必要がありますが                                                                                                    | として一時的<br>ができます。<br>ている事業主<br><sup>8</sup> 埋着自身で<br><sup>1</sup> る場合は、<br>かでご注意く                                                                                                    | 9に<br>とりますが、<br>こさまのみ)<br>ご使用ください。<br>ださい。                                                                                                    |
| <ul> <li>シジルンイセリアゴビ用用系</li> <li>シジリ法人除狂音音時定</li> <li>シジリ法人除狂音音時定</li> <li>シジリ法人電子証明書再紀<br/>(注重導功)</li> <li>管理者リビット情景を有4</li> <li>管理者リビット情景を有5</li> <li>・管理者リビット情景の表4</li> <li>・「参理者リビット情景の表4</li> <li>・「登記者リビット情景の表4</li> <li>・「登記者リビット情景の表4</li> <li>・「管理者リビット情景の表4</li> <li>・「管理者リビット情景の表4</li> <li>・「管理者リビット情景の表4</li> <li>・「管理者リビット情景の表4</li> <li>・「管理者リビット情景の表4</li> <li>・「管理者リビット情景の表4</li> <li>・「管理者リビット情景の表4</li> <li>・「管理者リビット情景の表4</li> </ul>                                                                                                    | : 管理者<br>: 管理者<br>この状況<br>: 管理者<br>: 管理者<br>:<br>:<br>:<br>:<br>:<br>:<br>:<br>:<br>:<br>:                                                                                                    | 和の暗証豊号等を規2<br>料の暗証豊号等を規2<br>約よび金利用者のごう<br>が契約法人暗証号号<br>の契約法人暗証号号<br>の加索子証明豊の再発行<br>01歳、営理者の講正者<br>でです。<br>入。<br>トレてから操作してく<br>・<br>部リードトークンを<br>金くての利用可能なトーク                                                                                                    | E回数間違え作り<br>ジオン・提作り<br>いたできます。<br>かできます。<br>、使用ください。<br>、ださい。<br>、たさい。<br>、使用しまず。<br>マンが設定され                                                                                                    | ると、IDの弾っ取り対策<br>ができない契約法人利用・<br>構想効率証備号の再設定:<br>(電子証明書を利用し<br>、<br>をとなりますので、必ず<br>まとなりますので、必ず<br>な知氏してい<br>にている必要がありますの                                                                                                    | として一時的<br>中止状態とな<br>ができます。<br>ている事業主<br>寄埋者自身で<br>いる場合は、<br>のでご注意く                                                                                                    | 9に<br>とりますが、<br>こさまのみ)<br>ご使用ください。<br>ださい。                                                                                                    |
| ・契約法人地位ではE用86 ・契約法人地位置参照定 ・契約法人地位置参照定 ・契約法人端子証明書再発行 ・管理者以セット権限を対  ・管理者以セット権限の実対  ンド型パードドークン  管理者リセット権限の実対  ンド型パードドークン  管理者リセット権限の実対  ンド型パードトークン  管理者リセット権限の実対  ンド型パードトークン  御着権限および確定認知  利用着権限および確定認知                                                                                                    | : 管理者<br>この状<br>: 管理者<br>: 管理者<br>:<br>· 管理者<br>:<br>· 管理者<br>:<br>· 管理者<br>:<br>· · · · · · · · · · · · · · · · · ·                                                                                                     | 和の確証豊与等を規2<br>料の確証豊与等を規2<br>防よびを利用者のロン<br>がながえ、確証号号<br>のながえ、確証号号<br>のないたよい確証号号<br>にでです。<br>人。<br>を建うる施証者<br>でです。<br>人。<br>たての利用者10で使用<br>のため用する10で使用                                                                                                    | E回数間違え、<br>ジオン・操作<br>解除できます。<br>および契約できます。<br>かなできます。<br>、<br>でできます。<br>、<br>でできます。<br>、<br>でできます。<br>、<br>でできます。<br>、<br>でできます。<br>、<br>でできます。<br>、<br>ででできます。<br>、<br>ででできます。<br>、<br>でででできます。<br>、<br>でででできます。<br>、<br>でででできます。<br>、<br>でででできます。<br>、<br>でででできます。<br>、<br>でででできます。<br>、<br>でででできます。<br>、<br>でででできます。<br>、<br>ででできます。<br>、<br>でででできます。<br>、<br>でででででででででででででででででででででででででででででででででで                                                                                                    | ると、IDの弾っ取り対策<br>ができない契約法人利用・<br>構築時証 毎号の再設定:<br>(電子証明書を利用し<br>、<br>まとなりますので、必ず<br>まとなりますので、必ず<br>な使用する」を選択してい<br>にている必要がありますの<br>スを指定してください、                                                                                                    | として一時的<br>やったまます。<br>ている事業主<br>寄 <sup>理</sup> 者自身で<br>いる場合は、<br>かでご注意く                                                                                                    | 9に<br>とりますが、<br>こさまのみ)<br>ご使用ください。<br>ださい。                                                                                                    |
| <ul> <li>シジルイヤロワービ目用系</li> <li>シジルス増工証券等段定</li> <li>シジルス増工証券等段定</li> <li>シジルス増工証券専用21</li> <li>ご置達型リビット増限を付け</li> <li>管理達型リビット増限を付け</li> <li>管理法リビット増限を付け</li> <li>管理法ジビット増限を付け</li> <li>管理法ジビット増限を付け</li> <li>管理法ジビット増限を付け</li> <li>管理法ジビット増限を付け</li> <li>管理法ジビット増限を付け</li> <li>管理法ジビット増限を付け</li> <li>管理法ジビット増限を付け</li> <li>管理法ジビット増限を付け</li> <li>アドボレードトークンの</li> <li>管理法ジビット増限を付け</li> <li>管理法ジビット増限をです</li> <li>アドボレーズの環境の応じため、</li> <li>ファイルののでの増用者</li> <li>アイルに近めるでの増用者</li> </ul>                                                                                                    | : 管理者<br>: 管理者<br>この状<br>: 管理者<br>: 管理者<br>:<br>· 管理者<br>:<br>·<br>·<br>·<br>·<br>·<br>·<br>·<br>·<br>·<br>·<br>·<br>·<br>·                                                                                                    | 1. い時は最寄等を説い<br>あよびを利用者のロン<br>かな特式人情証書の加速者<br>のないた人情証書の加速者であり、<br>たて、<br>をしてから操作してく<br>型しードトークンを<br>なくの利用有が欠なりで使用し、<br>でであり、<br>での利用可能なトーク<br>、<br>、<br>で利用者IDで使用し<br>合は、「プンラインに送<br>、「フィイル伝送                                                                                                    | E回数間違え作<br>対オン・提作<br>対称でできます。<br>および契約でできます。<br>、で使用くたさい。<br>等<br>「使用くたさい。<br>できるい。<br>、たさい。<br>、たさい。<br>、たさい。<br>、そのトークンの<br>、シンの「設定され<br>できる」ポタン<br>を<br>で<br>で<br>、ボタン<br>ガ                                                                                                    | ると、IDの増つ取り対策<br>すできない契約法人利用・<br>構築地理価格の両段定:<br>(電子証明書を利用し、<br>、<br>まとなりますので、必ず<br>1<br>でのる必要がありますの<br>、<br>なてたさい、<br>を得してください、<br>を得してくたさい、                                                                                                    | として一時的<br>かできます。<br>ている事業主<br>管理者自身で<br>うる場合は、<br>うでご注意く                                                                                                    | 9に<br>20ますが、<br>ご使用ください。<br>ださい。                                                                                                    |
| ・契約法人地区サビビ用等 ・契約法人端区曲号段定 ・契約法人電子延續書再発して、「建築者」して、十編現を付きであります。 ・智速者リビット構現を有り、 ・智速者リビット構現を含われる ・智速者リビット構現を含われる ・智速者リビット構成を含われる ・智速者リビット構成を含われる ・智速者リビット構成を含われる ・智速者リビット構成を含われる ・智速者リビット構成を含われる ・智速者リビット構成を含われる ・智速者リビット構成を含われる ・智速者リビット構成を含われる ・クォードは、 ・クリードに、 ・クリードに、 ・クリード ・クリード ・クリー                                                                                                    | : 管理者<br>管理者<br>ごの知識<br>この知識<br>にないたい<br>になったい<br>になったい<br>に<br>に<br>に<br>に<br>に<br>に<br>に<br>に<br>に<br>に<br>に<br>に<br>に<br>に<br>に<br>に<br>に<br>に<br>に                                                                                                    | し、「中国語 日本の<br>および全利用者のロント<br>ななわうイン上で物<br>のないた人、暗証番号発<br>つは、必ず管理者がでし<br>しは、必ず管理者がでして、<br>型しードトークンを<br>ない、管理者の確証者<br>ない、管理者の確証者<br>ない、管理者の確証者<br>ない、管理者の確証者<br>ない、<br>にての利用可能なトーク<br>、<br>、<br>でです。<br>、<br>でで<br>、<br>、<br>でで<br>、<br>、<br>でで<br>、<br>、<br>の<br>本<br>の<br>に<br>、<br>でで<br>、<br>、<br>の<br>に<br>、<br>でで<br>、<br>、<br>の<br>、<br>の<br>で<br>の<br>で<br>、<br>、<br>の<br>で<br>、<br>で<br>、<br>で<br>、<br>の<br>、<br>の<br>、<br>の<br>、<br>の<br>で<br>、<br>で<br>、<br>の<br>、<br>の<br>、<br>、<br>の<br>、<br>の<br>、<br>、<br>、<br>の<br>、<br>の<br>、<br>の<br>、<br>、<br>、<br>、<br>、<br>、<br>、<br>、<br>、<br>、<br>、<br>、<br>、                                                                                                    | E回数間違え作す。<br>なのでででで、<br>「使用している」。<br>「使用している」。<br>「使用している」。<br>にたさい。<br>またさい。<br>で取引」マシンが設定され<br>で取引」マシンが設定され<br>ででする。<br>にそれている。<br>でのでする。<br>でのでする。<br>でのでのでする。<br>でのでのでする。<br>でのでのでのでする。<br>でのでのでする。<br>でのでのでのでする。<br>でのでのでする。<br>でのでのでする。<br>でのでのでする。<br>でのでのでのでする。<br>でのでのでする。<br>でのでのでする。<br>でのでのでのでのでする。<br>でのでのでのでする。<br>でのでのでのでのでのでのでのでする。<br>でのでのでのでのでのでのでのでのでのでのでのでのでのでのでのでのでのでのでの                                                                                                    | ると、IDの増っ取り対策<br>すできない契約法人利用・<br>構築地証価号の両段定<br>、 (電子証明書を利用し、<br>、<br>まとなりますので、必ず<br>1<br>でのる必要がありますの<br>、<br>な程度してください。<br>を得してくたさい。<br>を得してくたさい。<br>にてくたさい。<br>にてくたさい。<br>にてくたさい。<br>にしてくたさい。<br>にしてくたさい。<br>にしてくたさい。<br>にしてくたさい。<br>にしてくたさい。<br>にしてくたさい。<br>にしてくたさい。<br>にしてくたさい。<br>にしてくたさい。<br>にしてくたさい。<br>にしてくたさい。<br>してくたさい。<br>にしてくたさい。<br>にたいくたさい。<br>にたいくたさい。<br>にたいくたさい。<br>にたいくたさい。<br>にたいくたさい。<br>にたいくたさい。<br>にたいくたさい。<br>にたいくたさい。<br>にたいくたさい。<br>にたいくたくたくに、<br>にたいくたくたくに、<br>にたいくたくたくに、<br>にたいくたくたくに、<br>にたいくたくたくに、<br>にたいくたくたくに、<br>にたいくたくたくに、<br>にたいくたくたくに、<br>にたいくたくたくに、<br>にたいくたくたくに、<br>にたいくたくたくに、<br>にたいくたくたくに、<br>にたいくたくたくたくに、<br>にたいくたくたくに、<br>にたいくたくたい。<br>にたいくたくたくに、<br>にたい、<br>にたいくたくたくに、<br>にたい、<br>にたい、<br>にたい、<br>にたい、<br>にたい、<br>にたい。<br>にたい、<br>にたい。<br>にたい、<br>にたい、<br>にたい。<br>にたい、<br>にたい、<br>にの、<br>にたい、<br>にの、<br>にののののののののののののののののののののののののののののののの                                                                    | として一時的<br>中止状態として一時的<br>ができます。<br>ている事業主<br>寄埋者自身で<br>いる場合は、<br>りでご注意く                                                                                                    | 9に<br>20ますが、<br>さまのみ)<br>ご使用ください。<br>ださい。                                                                                                    |
| ・契約法人端証券号段定 ・契約法人端証券号段定 ・契約法人端証券号段定 ・契約法人電子証明書再発出 (注意算承) (注意算承) 「管理者リビット場限を付け ・管理者リビット場限を合け ・管理者リビット場限を合け ・管理者リビット場限を合け ・管理者リビット場限を合け ・管理者リビット場限を行け ・管理者リビット場限を行い ・管理者リビット場限を行い ・管理者リビット場限を行い ・管理者リビット場限を行い ・管理者リビット場限を行い ・管理者リビット場限を行い ・管理者リビット場限を行い ・管理者リビット場限を行い ・管理者リビット場限を行い ・管理者リビット場限を行い ・管理者リビット場限を行い ・管理者リビット場限を行い ・管理者リビット場限を行い ・管理者リビット場限を行い ・管理者リビット場限を行い ・管理者リビット場限を行い ・管理者リビット場限を行い ・管理者リビット場限を行い ・管理者のよび ・管理者のよび ・管理者のよび ・管理者のよび ・管理者のよび ・管理者のよび ・目前の表示の ・管理者のよび ・管理者のよび ・ ・ ・ ・ ・ ・ ・ ・ ・ ・ ・ ・ ・ ・ ・ ・ ・ ・ ・ ・ ・ ・ ・ ・ ・ ・ ・ ・ ・ ・ ・ ・ ・ ・ ・ ・ ・ ・ ・ ・ ・ ・ ・ ・ ・ ・ ・ ・ ・ ・ ・ ・ ・ ・ ・ ・ ・ ・ ・ ・ ・                                                                                                    | : 管理者<br>管理者<br>管理者<br>ごの状態<br>この状態<br>この状態<br>この状態<br>に<br>管理者<br>に<br>手<br>を<br>を<br>うする利用者<br>に<br>D23は、210<br>ま<br>セックできまる<br>利用者<br>に<br>D23は、210<br>ま<br>セックできる<br>利用者<br>に<br>D23は、210<br>ま<br>セックできる<br>利用者<br>に<br>D23は、210<br>ま<br>セックできる<br>利用者<br>に<br>D23は、210<br>ま<br>セックできる<br>利用者<br>に<br>D23は、210<br>ま<br>セックできる<br>利用者<br>に<br>D23は、210<br>ま<br>セックできる<br>利用者<br>に<br>D23は、210<br>ま<br>セックできる<br>利用者<br>に<br>D23は、210<br>ま<br>セックできる<br>利用者<br>に<br>D23は、210<br>ま<br>セックできる<br>の<br>利用者<br>に<br>D23は、210<br>ま<br>セックできる<br>の<br>利用者<br>に<br>D23は、210<br>ま<br>セックでき<br>で<br>を<br>た<br>の<br>、<br>の<br>利用者<br>に<br>D23は、210<br>ま<br>セックでき<br>で<br>を<br>に<br>の<br>、<br>の<br>の<br>の<br>の<br>の<br>の<br>の<br>の<br>用<br>の<br>に<br>し<br>た<br>の<br>、<br>の<br>の<br>の<br>の<br>の<br>の<br>の<br>の<br>の<br>の<br>の<br>の<br>の<br>の<br>の<br>の<br>の                                                                                                    | 和の確証番号等を規2<br>およびを利用者のロジ<br>およびを利用者のロジ<br>かな特定あった。<br>ななわうライン上で物<br>のないたし、酸重者の確証者<br>のないたした。<br>数年の利用する<br>がないたしてから操作してく<br>型しードトークンを<br>なないの利用可能なトーク<br>、<br>て<br>和用者IDで使用<br>ないの<br>構築と加まする<br>に限るしたする<br>はるよりので<br>利用可能なトーク<br>、<br>に<br>の<br>体現を加まする<br>に<br>取りたいたした。<br>の<br>体現をしたまる<br>に<br>取りたいたる<br>に<br>取りたいたした。<br>の<br>本<br>の<br>に<br>の<br>で<br>の<br>で<br>の<br>で<br>の<br>で<br>の<br>で<br>の<br>で<br>の<br>で<br>の<br>で<br>の<br>で<br>の<br>で<br>の<br>で<br>の<br>で<br>の<br>で<br>の<br>で<br>の<br>で<br>の<br>で<br>の<br>で<br>の<br>で<br>の<br>で<br>の<br>で<br>の<br>で<br>の<br>で<br>の<br>で<br>の<br>で<br>の<br>で<br>の<br>に<br>の<br>の<br>に<br>の<br>の<br>の<br>に<br>の<br>の<br>の<br>の<br>で<br>の<br>で<br>の<br>で<br>の<br>で<br>の<br>た<br>ー<br>の<br>の<br>た<br>の<br>の<br>に<br>の<br>の<br>の<br>で<br>の<br>で<br>の<br>の<br>た<br>の<br>の<br>た<br>の<br>の<br>の<br>た<br>の<br>の<br>の<br>の<br>の<br>で<br>の<br>の<br>の<br>の<br>の<br>の<br>の<br>の<br>の<br>の<br>の<br>の<br>の                                                                                                    | EUD 2013年、<br>2013年、<br>2015年、<br>2015年、<br>2015年、<br>2015年、<br>2015年、<br>2015年、<br>2015年、<br>2015年、<br>2015年、<br>2015年、<br>2015年、<br>2015年、<br>2015年、<br>2015年、<br>2015年、<br>2015年、<br>2015年、<br>2015年、<br>2015年、<br>2015年、<br>2015年、<br>2015年、<br>2015年、<br>2015年、                                                                                                    | ると、IDの例で取り対策<br>すできない契約法人利用・<br>構築地理価号の両辺定)<br>(電子証明書を利用し、<br>を<br>となりますので、必ず<br>生用する」を選択してに<br>にている必要がありますの<br>、<br>な程用にしてください。<br>になってんさい。<br>になってんさい。<br>になってんさい。<br>になってんさい。<br>になってんさい。<br>になってんさい。<br>になったさい。<br>になったさい。<br>してくてんさい。<br>になったうい。<br>になったうい。<br>になったさい。<br>してくたさい。                                                                                                    | として一時的<br>中止状態として一時的<br>ができます。<br>ている事業主<br>寄埋者自身で<br>いる場合は、<br>りでご注意く                                                                                                    | 9に<br>20ますが、<br>さきまのみ)<br>ご使用ください。<br>ださい。<br>指定できます。                                                                                                    |
| <ul> <li>・契約法人端証書号段定</li> <li>・契約法人端証書号段定</li> <li>・契約法人電子証明書再発して、<br/>「注意事務」</li> <li>・管理者リビット場限を付け</li> <li>・管理者リビット場限を引って、<br/>・回る利用者は200号第の場合は、うコ</li> <li>・管理者リビット場限を引ったの必要す。</li> <li>・管理者リビット場別を引った。</li> <li>・管理者リビット場別を引った。</li> <li>・管理者リビット場別を引った。</li> <li>・管理者リビット場別を引った。</li> <li>・管理者リビット場別を引った。</li> <li>・管理者リビット場別を引った。</li> <li>・管理者リビット場別を引った。</li> <li>・管理者リビット場別を引った。</li> <li>・管理者リビット場別を引った。</li> <li>・管理者リビット場別を引った。</li> <li>・管理者リビット場別を引った。</li> <li>・管理者リビット場別を引った。</li> <li>・管理者リビット場別を引った。</li> <li>・管理者リビット場別を引った。</li> <li>・・・・・・・・・・・・・・・・・・・・・・・・・・・・・・・・・・・・</li></ul>                                                                                                    | : 管理あ<br>管理あ<br>管理あ<br>に管理者<br>に管理者<br>5 : 管理あれ用者II<br>6 : 管理者の利用者II<br>6 : 管理者の利用者II<br>6 : 管理者の利用者II<br>6 : 管理者の利用者II<br>6 : 学習者の利用者II<br>6 : 学習者の利用形態に<br>6 : 学習者の利用者II<br>6 : 学習者の利用者II<br>7 : 学習者の利用者II<br>7 : 学習者の利用者II<br>7 : 学者の利用者II<br>7 : 学者の利用者II<br>7 : 学者の利用者II<br>7 : 学者の利用者II<br>7 : 学者の利用者II<br>7 : 学者の利用者II<br>7 : 学者の第 : 学者の名の書の<br>7 : 学者の第 : 学者の第 :                                                                                                    | 和の端証豊号等を規2<br>および全利用者のロン<br>および全利用者のロン<br>な契約法人端証号発<br>して、必ず管理者がに<br>さて、<br>なな<br>して、ので<br>第世の<br>でです。<br>、<br>な<br>、<br>た<br>でです。<br>、<br>な<br>して、<br>ので<br>第世の<br>、<br>ので<br>第世の<br>、<br>ので<br>第世の<br>、<br>ので<br>第世の<br>、<br>ので<br>第世<br>の<br>第一近明<br>書の<br>満正<br>の<br>に<br>で<br>で<br>で<br>、<br>な<br>、<br>た<br>の<br>に<br>の<br>で<br>で<br>で<br>、<br>な<br>、<br>た<br>の<br>し<br>は、<br>の<br>で<br>で<br>で<br>、<br>な<br>、<br>た<br>の<br>の<br>の<br>に<br>の<br>で<br>で<br>で<br>、<br>な<br>、<br>の<br>で<br>の<br>に<br>の<br>で<br>の<br>に<br>の<br>で<br>の<br>に<br>の<br>で<br>の<br>に<br>の<br>で<br>の<br>に<br>の<br>で<br>の<br>に<br>の<br>で<br>の<br>に<br>の<br>の<br>に<br>の<br>に<br>の<br>に<br>の<br>に<br>の<br>の<br>に<br>の<br>た<br>ー<br>の<br>と<br>の<br>に<br>の<br>に<br>た<br>ー<br>の<br>と<br>の<br>た<br>し<br>つ<br>と<br>の<br>た<br>の<br>つ<br>と<br>の<br>こ<br>で<br>で<br>、<br>で<br>、<br>て<br>へ<br>に<br>や<br>つ<br>ン<br>る<br>で<br>の<br>に<br>つ<br>に<br>つ<br>た<br>ー<br>の<br>ン<br>の<br>で<br>の<br>、<br>、<br>た<br>ー<br>の<br>ン<br>の<br>で<br>の<br>に<br>の<br>で<br>の<br>、<br>で<br>の<br>、<br>で<br>で<br>、<br>で<br>で<br>で<br>、<br>で<br>で<br>つ<br>に<br>の<br>で<br>の<br>で<br>の<br>で<br>の<br>で<br>の<br>で<br>の<br>で<br>の<br>で<br>の<br>で<br>の<br>で<br>の<br>で<br>の<br>で<br>の<br>つ<br>い<br>つ<br>の<br>で<br>の<br>つ<br>、<br>つ<br>を<br>の<br>つ<br>の<br>で<br>の<br>つ<br>し<br>つ<br>と<br>の<br>つ<br>の<br>で<br>の<br>つ<br>こ<br>の<br>つ<br>の<br>し<br>の<br>つ<br>の<br>で<br>の<br>の<br>の<br>の<br>の<br>の<br>の<br>の<br>の<br>の<br>の<br>の<br>の                                                                                                    | ビロ対問。違んやす。<br>ないない、<br>ないないないできます。<br>ない、<br>でで、<br>でで、<br>でで、<br>ない、<br>でで、<br>でで、<br>ない、<br>でで、<br>でで、<br>ない、<br>でで、<br>で、<br>で、<br>で、<br>で、<br>で、<br>で、<br>で、<br>で、                                                                                                    | 5と、IDの例っ取り対策<br>すできない契約法人利用・<br>構築地理価格の両段定じ<br>(電子証明書を利用し、<br>、<br>まとなりますので、必ず<br>まとなりますので、必ず<br>な利用する」を選択してい<br>での必要がありますの<br>、必要<br>にてださい、<br>を用いてださい。<br>を用いてださい、<br>にてください。<br>にてください。<br>にてください。<br>にてください。<br>にてください。<br>にてくたさい。<br>にてくたさい。<br>にてくたさい。<br>にていてきます。                                                                                                    | として一時的<br>中止状態とな<br>ができます。<br>ている事業主<br>管理者自身で<br>いる場合は、<br>りでご注意く                                                                                                    | 91<br>にとりますが、<br>にさまのみ)<br>ご使用ください。<br>ださい。<br>眉花できます。                                                                                                    |
| <ul> <li>シジルム・5000・12月前系</li> <li>シジルム、除証量等数定</li> <li>シジルム、除証量等数定</li> <li>シジルム、などは単常してシャー構成を付け</li> <li>管理者リビマシャー構成を引く</li> <li>管理者リビマシャー構成を引く</li> <li>管理者リビマシャー構成の美引</li> <li>カード取ハードトークンム</li> <li>管理者リビマット構成の美引</li> <li>カード取ハードトークンム</li> <li>管理者リビマット構成の美引</li> <li>カード取ハードトークンム</li> <li>管理者リビマット構成の支付</li> <li>管理者リビマット構成の支付</li> <li>管理者リビマット構成の支付</li> <li>管理者リビマット構成の支付</li> <li>管理者リビマット構成の支付</li> <li>管理者リビマット構成の支付</li> <li>管理者リビマット構成の支付</li> <li>中国のなどの</li> <li>中国のなどの</li> <li>中国のなどの</li> <li>キンラインにのの認識は超</li> <li>ファイルに広め加度値は超</li> <li>オンライン取引の場合は、コ</li> <li>オンラインスの</li> <li>ファ</li> </ul>                                                                                                    | : 管理ある<br>管理ある<br>: 管理運転<br>: 管理運転<br>: 管理<br>: 管理<br>: 管理<br>: 管理<br>: 管理<br>: 管理<br>: 管理<br>: 管理                                                                                                    | 前の端証書号等を規2<br>時よび全利用者のごう<br>たまでの単用者のごうとすび<br>が契約法人端証書号(1)<br>つに、必ず管理者が加速<br>のごった、管理者の構造者<br>でです。<br>へん<br>もしてから操作してく<br>認儿ードトークシル<br>するした、「アンライルご<br>に、で利用者 I D で使用ン<br>に、で利用者 I D で使用ン<br>に、で利用者 I D で使用ン<br>に、「アンライルご<br>に限る」に扱うとの金額<br>の権限を送えるの金額の「アンタに用<br>送信等」に限る)にある<br>の権限をとの金額<br>の本の単一の一の一の一の一の一の一の一の一の一の<br>に取る」の一の一の一の一の一の一の一の一の一の一の一の一の一の一の一の一の一の一の一                                                                                                    | E四枚町・線石<br>すなできない。<br>使用すが変更する<br>が変更する<br>、た使用レークンな<br>、た使用レークンな<br>で取引ボターに、<br>ない、<br>使用レークンな<br>の<br>ででし、<br>、<br>での<br>の<br>、<br>た<br>さい。<br>ま<br>・<br>、<br>で<br>を<br>き<br>、<br>た<br>さい。<br>、<br>た<br>さい。<br>、<br>た<br>さい。<br>、<br>た<br>さい。<br>、<br>た<br>さい。<br>、<br>た<br>さい。<br>、<br>た<br>さい。<br>、<br>た<br>さい。<br>、<br>た<br>さい。<br>、<br>た<br>さい。<br>、<br>た<br>さい。<br>、<br>た<br>さい。<br>、<br>た<br>さい。<br>、<br>た<br>さい。<br>、<br>た<br>さい。<br>、<br>、<br>で<br>き<br>た<br>さい。<br>、<br>た<br>さい。<br>、<br>た<br>さい。<br>、<br>た<br>さい。<br>、<br>た<br>さい。<br>、<br>た<br>さい。<br>、<br>で<br>で<br>で<br>の<br>で<br>の<br>で<br>の<br>で<br>の<br>で<br>の<br>で<br>の<br>で<br>の<br>、<br>の<br>で<br>の<br>で<br>の<br>、<br>の<br>で<br>の<br>で<br>の<br>で<br>の<br>、<br>の<br>の<br>の<br>で<br>の<br>の<br>の<br>の<br>の<br>の<br>の<br>の<br>の<br>の<br>の<br>の<br>の                                                                                                    | 5と、IDの増つ取り対策<br>ができない契約法人利用・<br>構想時間に備号の再設定:<br>(電子証明書を利用して、<br>をとなりますので、必ず<br>をなりますので、必ず<br>な使用する」を選択してい<br>にている必要がありますの<br>、を<br>をしてください、<br>定してください、<br>定してください、<br>定してください。<br>定ってください。<br>にてください。<br>にてください。<br>にてくてたさい。<br>にてくてたさい。<br>にてくてたさい。<br>にてくてたさい。<br>にてくてたさい。<br>にてくてたさい。<br>にてくてたさい。<br>にていてきたか。                                                                                                    | として一時な<br>中止状態とな<br>ができます。<br>電電着自身で<br>する場合は、<br>いる場合は、<br>くろ<br>場合は、<br>くろ<br>、<br>で<br>に<br>て<br>いて<br>ま                                                                                                    | 9に<br>とりますが、<br>こさまのみ)<br>ご使用ください。<br>ださい。<br>脳定できます。                                                                                                    |
| <ul> <li>・契約法人端証書号設定</li> <li>・契約法人端証書号設定</li> <li>・契約法人端証書号設定</li> <li>・質言者リビット撮突を引</li> <li>・管書者リビット撮突を引</li> <li>・管書者リビット撮突を引</li> <li>・管書者リビット撮突を引</li> <li>・管理者リビット撮突の</li> <li>・管理者リビット撮突の</li> <li>・</li> <li>・</li></ul>                                                                                                    | : 管理者<br>管理者<br>ごの状態。<br>: 管理者<br>: 管理者<br>:<br>: 管理者<br>:<br>:<br>:<br>:<br>:<br>:<br>:<br>:<br>:<br>:<br>:<br>:<br>:                                                                                                    | 制の端証書号等を脱込<br>除い端証書号等を脱込<br>およびを利用者のロビン<br>数なりえくり上で様<br>がな約込えり確証書号、<br>にのである。<br>などのです。<br>なん<br>としてから操作してって<br>型ルードトークシネ<br>でです。<br>なん<br>としてから操作してって<br>型ルードトークシネ<br>コンに、「オンライン<br>にの利用者」Dで使用<br>合は、「オンライン<br>になりを引いて、<br>なりを引いて、<br>ので利用者」ので使用<br>して、<br>ので利用者」Dで使用<br>して、<br>での利用者」ので使用<br>して、<br>ので利用す<br>になり、<br>なり、<br>での利用す<br>にて、<br>のでの<br>ので、<br>のでの<br>ので、<br>ので、<br>ので、<br>ので、<br>ので                                                                                                    | E凹技術場違ん作り<br>構成できます。<br>など、ない、<br>使用します。<br>できるサークンオ「酸定され、<br>使用します。<br>たさい。<br>使用します。<br>できるトークンオ「酸定され<br>できるトークンス」<br>のよう、<br>できるトークンス」<br>のよう、<br>できるトークンス」<br>のよう、<br>できるトークンス」<br>のよう、<br>できるトークンス」<br>のよう、<br>できるトークンス」<br>のよう、<br>できるトークンス」<br>のよう、<br>できるトークンス」<br>のよう、<br>のよう、<br>のよう、<br>のよう、<br>のよう、<br>のよう、<br>のよう、<br>のよう、<br>のよう、<br>のよう、<br>のよう、<br>のよう、<br>のよう、<br>のよう、<br>のよう、<br>のよう、<br>のよう、<br>のよう、<br>のよう、<br>の、<br>のまるトークンス」<br>のよう、<br>のよう、<br>のよう、<br>のよう、<br>のよう、<br>のよう、<br>のため、<br>のよう、<br>のため、<br>のよう、<br>のため、<br>のため、<br>のたの、<br>のたの、<br>のため、<br>のため、<br>のたの、<br>のたの、<br>のため、<br>のたの、<br>のため、<br>のため、<br>のたの、<br>のたのの<br>のたの、<br>のたのの、<br>のたの、<br>のたのの、<br>のたのの、<br>のたのの、<br>のたのの、<br>のたのの、<br>のたののの、<br>のたののの<br>のたののの<br>のたののの<br>のたののの<br>のたののの<br>のたののの<br>のたののの<br>のたののの<br>のたののの<br>のたののの<br>のたののの<br>のたののの<br>のたののの<br>のたののの<br>のたのののの<br>のたののの<br>のたののの<br>のたののの<br>のたののの<br>のたののの<br>のたののの<br>のたののの<br>のたののの<br>のたののの<br>のたのの<br>のたのの<br>のたのの<br>のたのの<br>のたののの<br>のたののの<br>のたののの<br>のたののの<br>のたののの<br>のたののの<br>のたのの<br>のたのの<br>のたのの<br>のたのの<br>のたのの<br>のたのの<br>のたのの<br>のたのの<br>のたののの<br>のたの<br>のたのの<br>のたのの<br>のたの<br>のたの<br>のたのの<br>のたのの<br>のたのの<br>のたのの<br>のたの                                          | ると、IDの増っ取り対策<br>ができない契約法人利用・<br>構想端証価号の両設定)<br>(電子証明書を利用し<br>、<br>をなりますので、必ず<br>生使用する」を選択してい<br>にている必要がありますの<br>、<br>を増加してください。<br>たご、水タンを得してくだ<br>の会話および1日の合計<br>できます。                                                                                                    | として一時な<br>中止状態とな<br>ででしる事業主<br>環境自身で<br>いる場合は、<br>うなでご注意く<br>についてす                                                                                                    | 9)に<br>10)ますが、<br>11:さまのみ)<br>ご使用ください。<br>ださい。<br>指定できます。                                                                                                    |
| ・契約法人端証券等段定<br>・契約法人端証券等段定<br>・契約法人電子互動書再発<br>(注意事項)<br>電理者リビット場限を付けごの<br>電理者リビット場限を付けごので<br>電理者リビット場限の気が<br>コンドビリントドトークンム<br>他の利用者100回てます。<br>管理者リビット場限の気が<br>コンドビリントドークシン<br>管理者のリビット場限の気が<br>コンドビリントドークシン<br>電理者リビット場限の気が<br>のポタンを持ずか、電約に<br>ののポタンを持ずか、電約に<br>なのポタンを持ずか、電約に<br>なのポタンを持ずか、電約に<br>なのポタンを持ずか、電約に<br>なのポタンを持ずか、電約に<br>なのポタンを持ずか、電約に<br>なのポタンを持ずか、電約に<br>なのポタンを持ずか、電約に<br>なのポタンを持ずか、電約に<br>コンラインに思め会ぜの構築者<br>になった。<br>なのポタンを持ずか、電約に<br>スのポタンを持ずか、電約に<br>なのポタンを行かる<br>なのポタンを持ずか、電約に<br>スのポタンを行かる<br>なのポタンを行か。<br>第二日の「日本の」<br>なの、<br>のの、<br>日本の、<br>日本の、<br>日本の、<br>日本の、<br>日本の、<br>日本の、<br>日本の                                                                                                    | : 管理者<br>管理者<br>ごの状態:<br>: 管理者の<br>に<br>行: 管理者の<br>する利用者は<br>のわない。210日のない。210日のない。210日のない。<br>なりたきまでの<br>つの利用形態に 1<br>日のない。210日のない。210日のない。<br>の利用形態に 1<br>日のない。210日のない。<br>2015年1月1日のできません。<br>のの設定<br>型のこを行います。<br>名切のの設定<br>のの設定<br>ています。<br>そのできません。<br>に<br>のの設定<br>のの設定<br>のの設定<br>のの設定<br>のの設定<br>のの設定<br>のの設定<br>のの                                                                                                    | 前の確証書号等を規2<br>約400年3月用者のロジントで移<br>が契約法人哨証書号入<br>が契約法人哨証書号入<br>の温 子証明書の用<br>の温 子証明書の用<br>の温 子証明書の用<br>の温 子証明書の構築<br>にです。<br>人<br>、<br>して和用者1Dで使用ン<br>のごれ用可能なトージ<br>を<br>2010年10月の<br>に<br>なりードトージを<br>ないの利用者1Dで使用ン<br>に<br>ないの<br>に<br>の<br>に<br>て<br>の<br>和用可能なトージ<br>を<br>ないの<br>利用可能なトージ<br>を<br>ないの<br>利用可能な<br>トージ<br>を<br>ないの<br>に<br>の<br>た<br>の<br>ま<br>の<br>で<br>の<br>ま<br>の<br>で<br>の<br>に<br>の<br>に<br>の<br>に<br>の<br>に<br>の<br>に<br>の<br>に<br>の<br>に<br>の<br>に<br>の<br>に                                                                                                    | を回数時、違いで、<br>を回数時、違いで、<br>ないで、<br>使用して、<br>たい。<br>使用して、<br>たい。<br>使用して、<br>でで、<br>使用して、<br>でで、<br>でで、<br>でで、<br>でで、<br>でで、<br>でで、<br>でで、<br>で                                                                                                    | ると、IDの増っ取り対策<br>すできない契約法人利用・<br>構想物証価号の両辺定)<br>(電子証明書を利用し、<br>をなりますので、必ず1<br>まとなりますので、必ず1<br>にている必要がありますの<br>にている必要がありますの<br>にている必要がありますの<br>にている必要がありますの<br>にている必要がありますの<br>にている必要がありますの<br>の金額および1日の合計<br>できます。                                                                                                    | として一時な<br>中止状態とな<br>ができます。<br>電増着自身で<br>いる場合は、<br>くる場合は、<br>くる場合は、<br>くる<br>場合は、<br>くっ<br>に<br>していく<br>は<br>していく<br>は<br>している<br>の<br>の<br>している<br>の<br>の<br>の<br>の<br>の<br>してい、<br>の<br>の<br>の<br>の<br>の<br>の<br>してい、<br>の<br>の<br>の<br>の<br>の<br>の<br>の<br>の<br>の<br>の<br>の<br>の<br>の<br>の<br>の<br>の<br>の<br>の<br>の | NC<br>PDますが、<br>PDますが、<br>ごさまのみり)<br>ご使用ください。<br>ださい。<br>指定できます。<br>上期用度解                                                                                                    |
| <ul> <li>・契約法人端証券等段定</li> <li>・契約法人端証券等段定</li> <li>・契約法人電子E3時書再発した</li> <li>・算習者リビット場限を得く</li> <li>・置著者リビット場限を得く</li> <li>・置望者リビット場限を引ってのです。</li> <li>・管理者リビット場限を引ってのです。</li> <li>・管理者リビット場限を引ってのです。</li> <li>・管理者リビット場限を引ってのです。</li> <li>・管理者リビット場限を引ってのです。</li> <li>・管理者リビット場限を引っての限まれ、び確保すい。</li> <li>・管理者リビット場限を引っての限まれ、び確保すい。</li> <li>・管理者リビット場限を引っての限まれ、ないの保護は、</li> <li>・管理者リビット場限を引っての限まれ、</li> <li>・管理者リビット場限を引っての限まれ、</li> <li>・管理者リビット場限を全て解除する。</li> <li>・クライン取られ、</li> <li>・クラインの限済は、</li> <li>・クライン取引</li> <li>・クライン取引</li> <li>・</li> <li>・</li></ul>                                                                                                    | : 管理者<br>管理者<br>ごの状態:<br>: 管理者<br>: 管理者<br>:<br>: 管理者<br>:<br>:<br>: 管理者<br>:<br>:<br>:<br>:<br>:<br>:<br>:<br>:<br>:<br>:<br>:<br>:<br>:                                                                                                    | <ul> <li>前の確証書号等を説む<br/>除っ確証書号等を説む<br/>およびを利用者のして、<br/>ななりますべき、<br/>ななります、「「「「「」」」、<br/>なる、<br/>たて利用者1Dで使用し、<br/>ない、「」、<br/>でです。、<br/>、<br/>ない、<br/>にての利用者1Dで使用し、<br/>でです。、<br/>、<br/>て利用者1Dで使用し、<br/>ので利用す能なトーク、<br/>ない、<br/>にて、<br/>ので利用す能なトーク、<br/>ない、<br/>にて、<br/>ので利用すた、<br/>ので利用すた。<br/>、<br/>でです。、<br/>、<br/>でです。、<br/>、<br/>でです。、<br/>、<br/>、<br/>でです。、<br/>、<br/>、<br/>のでの利用すた。<br/>、<br/>でです。、<br/>、<br/>のでの利用すた。<br/>、<br/>のでの利用すた。<br/>、<br/>のでの一、<br/>のでの利用すた。<br/>、<br/>のでの利用すた。<br/>、<br/>のでの利用すた。<br/>、<br/>のでのでのうでの、<br/>のでのでのあいの。<br/>のでのでのまた。<br/>、<br/>、<br/>のでのでのでの。<br/>、<br/>のでのでのでの。<br/>、<br/>のでのでのでの。<br/>、<br/>のでのでのでの。<br/>、<br/>のでのでのでの。<br/>、<br/>のでのでのでのでのでのでのでのでのでのでのでのでのでのでのでのでのでのでので</li></ul>                                                                                                    | を回数間違え作の構成であった。<br>ないのない。<br>ないのできまで、<br>ないのできます。<br>ないのできます。<br>ないのです。<br>ないのでする。<br>ないのでする。<br>ないのででする。<br>ないのででする。<br>ないのででする。<br>ないのででする。<br>ないのででする。<br>ないのででする。<br>ないのででする。<br>ないのででする。<br>ないのでする。<br>ないのでする。<br>ないのでする。<br>ないのでする。<br>ないのでする。<br>ないのでする。<br>ないのでする。<br>ないのでする。<br>ないのでする。<br>ないのでする。<br>ないのでする。<br>ないのでする。<br>ないのでする。<br>ないのでする。<br>ないのでする。<br>ないのでする。<br>ないのででする。<br>ないのででする。<br>ないのでででする。<br>ないのででする。<br>ないのででする。<br>ないのででする。<br>ないのででする。<br>ないのででする。<br>ないのででする。                                                                                                    | ると、IDの増っ取り対策<br>すできない契約法人利用・<br>構想物証価毎の両辺定)<br>(電子証明書を利用し、<br>をおなりますので、必ず<br>まとなりますので、必ず<br>になりますので、必ず<br>の合語がよりますが<br>にている必要がありますが<br>見てたさい。<br>してください。<br>たてまれ、<br>の合語がよび1日の合計<br>できます。                                                                                                    | として一時な<br>中止状態とな<br>でできます。<br>電増着自身で<br>、容場合は、<br>くででご注意く<br>く<br>にさい、<br>構について」                                                                                                    | NC<br>ND ますが、<br>ささまのみ)<br>ご使用ください。<br>指定できます。<br>上期用度額                                                                                                    |
| ・契約法人端証券号段定           ・契約法人端証券号段定           ・契約法人電子び消費再発出           ・「営業者リビット場理を引<br>・営業者リビット場理を引<br>・営業者リビット場理を引<br>・営業者リビット場理を引<br>・営業者リビット場理の実活<br>カード型ハードトークンム           ・営業者リビット情理を引<br>・営業者リビット情報を引<br>・営業者リビット情報を引<br>・営業者リビット情報を引<br>・営業者リビット情報を引<br>・営業者リビット情報を引<br>・営業者リビット情報を引<br>・営業者リビット情報を引<br>・営業者リビット情報を<br>ののボタッと作すか、電約に<br>次のボタッと作すか、電約に<br>なのボタッと作すか、電約に<br>なのボタッと作すか、電気に<br>なのボタッと作すか、電気に<br>なのボタッと作すか、電気に<br>なのボタッと作すか、電気に<br>なのボタッと作すか、電気に<br>なのボタッと作すか、電気に<br>なのボタッと作すか、電気に<br>なのボタッと作すか、電気に<br>なのボタッと作すか、電気に<br>なのボタッと作すか、電気に<br>なの、「ないなど」           ・営業者リビット構築を<br>のの「した」のでした。<br>ののでした。<br>ののでした。<br>・ジライン取引<br>ファイルに思いの理想は<br>、<br>などの一般に<br>・<br>などの一般に<br>・<br>などの一般に<br>・<br>などの一般に<br>・<br>などの一般に<br>・<br>などの一般に<br>・<br>などの一般に<br>・<br>などの一般に<br>・<br>などの一般に<br>・<br>などの一般に<br>・<br>などの一般に<br>・<br>などの一般に<br>・<br>などの一般に<br>・<br>などの一般に<br>・<br>などの一般に<br>・<br>などの一般に<br>・<br>などの<br>・<br>、<br>なの、<br>、<br>、<br>、<br>、<br>、<br>、<br>、<br>、<br>、<br>、<br>、<br>、<br>、<br>、<br>、<br>、<br>、                                                                                                    | : 管理理者<br>管理型者<br>ご 管理型者<br>: 管理型者<br>: 管理型者<br>: 管理型者<br>: 管理型者<br>: 管理型者<br>: 管理型者<br>: 管理型者<br>: 管理型者<br>: 管理型者<br>: 管理型者<br>: 管理型者<br>: 管理型者<br>: 管理者<br>: 管理者<br>:<br>: 管理者<br>:<br>:<br>: 管理者<br>:<br>:<br>:<br>:<br>:<br>:<br>:<br>:<br>:<br>:<br>:<br>:<br>:                                                                                                    | <ul> <li>市の福祉番号等を規2</li> <li>市の福祉番号等を規2</li> <li>ためイントで表したす。</li> <li>ためており上で表したす。</li> <li>かなりたえい確認毎号、</li> <li>の温・正朝書の用気</li> <li>つは、必ず管理者の「着証書」</li> <li>つは、必ず管理者の「着証書」</li> <li>つは、必ず管理者の「着証書」</li> <li>こです。</li> <li>、</li> <li>、</li> <li>、</li> <li>ないのもの、</li> <li>、</li> <li></li> <li></li> <li></li></ul>                                                                                                    | を回数間違え作の構成であった。<br>ないのない。<br>ないのできまたの。<br>で使用してきない。<br>使用します。<br>ない。<br>使用します。<br>ない。<br>使用します。<br>ない。<br>使用します。<br>ない。<br>できるポータンかが設定され<br>できるポータンかが設定され<br>できるポータンクが<br>にない。<br>できるポータングの<br>できるポータングの<br>できるポータングの<br>できる<br>ポークングの<br>できる<br>ポークングの<br>できる。<br>できる<br>ポークングの<br>できる<br>ポークングの<br>できる<br>ポークングの<br>できる<br>ポークングの<br>できる<br>ポークングの<br>でする<br>できる<br>ポークングの<br>できる<br>ポークングの<br>できる<br>できる<br>できる<br>できる<br>できる<br>できる<br>できる<br>できる                                                                                                    | ると、IDの増っ取り対策<br>すできない契約法人利用・<br>、<br>構想物量医毎号の再込む)<br>(電子証明書を利用し、<br>、<br>まとなりますので、必ず<br>まとなりますので、必ず<br>にいる必要がありますの<br>にている必要がありますの<br>にている必要がありますの<br>にている必要がありますの<br>にている必要がありますの<br>の金融および1日の合計<br>の金融および1日の合計                                                                                                    | として一部ない<br>中止状態とない<br>でできます。<br>電理者自身で<br>いる場合は、<br>いる場合は、<br>にさい、                                                                                                    | NC<br>ND ますが、<br>ND ますが、<br>ご まっつみ)<br>ご 使用ください。<br>ださい。                                                                                                    |
| ・契約法人端証書号設定         ・契約法人端証書号設定           ・契約法人電子証明書再発していく構築を引         ・管理者リビット構築を引           ・管理者リビット構築を引         ・雪道者リビット構築を引           ・管理者リビット構築を引         ・雪道とりビット構築を引           ・留理者リビット構築を引         ・雪道といいたいのでであり、           ・管理者リビット構築を引         ・雪道を引しジット構築を引           ・管理者リビット構築を引         ・雪道を引しジャト構築を引           ・管理者リビット構築を引         ・雪道を引しジャト構築を引           ・管理者リビット構築を引         ・雪道を引しジャト構築を引           ・管理者リビット構築を引くていたこの定義のであり、         ・マット構築を引くていたこの法定意のないたろうくしたいのなどのないのないたちのないのないのなどのないのないのなどのないのないのなどのないのないのなどのないのないのなどのないのないのなどのないのないのなどのないのないのなどのないのないのなどのないのないのなどのないのないのなどのないのないのなどのないのないのなどのないのないのなどのないのないのなどのないのないのないのなどのないのないのないのないのなどのないのないのないのなどのないのないのなどのないのないのなどのないのないのないのなどのないのないのないのなどのないのないのないのないのないのないのないのないのないのないのないのないのないの                                                                                                    | : 管理理者<br>管理型者<br>ご 管理型者<br>: 管理型者<br>: 管型型者<br>: 管型型者<br>: 管型型者<br>: 管型型者<br>: 管型型者<br>: 管型型者<br>: 管型型者<br>: 管型型者<br>: 管型型者<br>: 管型型者<br>: 管型型者<br>: 管型型者<br>: 管型型者<br>: 管型型者<br>: 管型<br>: 管型<br>: 管型<br>: 管型<br>: 管型<br>: 管型<br>: 管型<br>: 管型                                                                                                    | <ul> <li>市の福祉番号等を規2</li> <li>市の福祉番号等を規2</li> <li>ため「日本の市場合」</li> <li>ため「日本の市場合」</li> <li>ため「日本の市場合」</li> <li>ため「日本の市場合」</li> <li>ため「日本の市場合」</li> <li>たる。</li> <li>たる。</li> <li>ため「日本の市場合」</li> <li>たる。</li> <li>たる。</li> <li>たる。</li> <li>ため「日本の市場合」</li> <li>たる。</li> <li>たる。</li> <li>たる。</li> <li>ため「日本の市場合」</li> <li>ため「日本の市場合」</li> <l< td=""><td>を回数問題え何をする。<br/>「「「「」」」、「「」」、「」」、「」、「」、「」、「」、「」、「」、「」、「」</td><td>ると、IDの様っ取り対策<br/>すできない契約法人利用・<br/>、<br/>構設地証価号の再設定)<br/>(電子証明書を利用し、<br/>、<br/>となりますので、必ず1<br/>使用する」を選択してに<br/>にている必要がありますの<br/>な種類にしてください。<br/>を相応してください。<br/>を用してください。<br/>を用してください。<br/>にしてください。<br/>にしてください。<br/>を用してください。<br/>を用してください。<br/>の金融および1日の合計<br/>できます。</td><td>として一部な<br/>中止状態とな<br/>でできます。<br/>電増着自身で<br/>いる場面は、<br/>いる場面は、<br/>に<br/>さい、<br/>(<br/>環境)</td><td>NC PSますが、<br/>PSますが、<br/>PSますが、<br/>ご 使用ください。<br/>ださい。</td></l<></ul>                                                                                                    | を回数問題え何をする。<br>「「「「」」」、「「」」、「」」、「」、「」、「」、「」、「」、「」、「」、「」                                                                                                    | ると、IDの様っ取り対策<br>すできない契約法人利用・<br>、<br>構設地証価号の再設定)<br>(電子証明書を利用し、<br>、<br>となりますので、必ず1<br>使用する」を選択してに<br>にている必要がありますの<br>な種類にしてください。<br>を相応してください。<br>を用してください。<br>を用してください。<br>にしてください。<br>にしてください。<br>を用してください。<br>を用してください。<br>の金融および1日の合計<br>できます。                                                                                                    | として一部な<br>中止状態とな<br>でできます。<br>電増着自身で<br>いる場面は、<br>いる場面は、<br>に<br>さい、<br>(<br>環境)                                                                                                    | NC PSますが、<br>PSますが、<br>PSますが、<br>ご 使用ください。<br>ださい。                                                                                                    |
| ・契約法人端証邮号段定           ・契約法人端証邮号段定           ・契約法人端証邮号段定           ・契約法人電子ジ討書再発出           ・管理者リビット場限を付け           ・管理者リビット場限を合け           ・管理者リビット場限を合け           ・管理者リビット場限を合け           ・管理者リビット場限を含け           ・管理者リビット場限を行け           ・管理者リビット場限を行け           ・管理者リビット場限を行け           ・管理者リビット場限を行う           ・管理者リビット場限を行う           ・管理者リビット場限を行う           ・管理者リビット場限を行う           ・管理者リビット場限を行う           ・管理者リビット場限を行う           ・管理者リビット場限を行う           ・管理者リビット場限を行う           ・管理者リビット場限を行う           ・管理者リビット場限を行う           ・管理者リビット場路を行う           ・管理者リビット場路を行う           ・管理者リビット場路を行う           ・管理者リビット場路を行う           ・管理者リビット場路を行う           ・管理者リビット場路を行う           ・管理者リビット場路を行う           ・管理者リビット場路をでの           カンティン取引の差しての           カンティン取引の差しての           オンライン取引の           オンライン取引の           ・           ・         ・           ・         ・           ・        ・           オンライン取引の         ・           ・         ・           ・                                                                                                    | : 管理者<br>管理者<br>管理者<br>ごの状況<br>: 管理者<br>5 する利用者<br>1 (<br>方 : 管理者<br>5 する利用者<br>1 (<br>りの款 、 210年<br>2 (<br>1 ) (<br>1 ) | <ul> <li>和の確証番号等を説<br/>Space 2015</li> <li>和の確証番号等を説<br/>Space 2015</li> <li>ないのないため、<br/>Space 2015</li> <li>ないのないため、<br/>Space 2015</li> <li>ないのないため、<br/>Space 2015</li> <li>ないのないため、<br/>Space 2015</li> <li>ないの権限を説をするよいたの<br/>Space 2015</li> <li>ないの権限を説をするます。</li> <li>ないの権限を説をするます。</li> <li>ないの権限を説をするます。</li> <li>ないの権限を認定するよの金額である。</li> <li>ないの権限を認定するよの金額である。</li> <li>ないの権限を認定するよの金額である。</li> <li>ないの権限を認定するます。</li> <li>ないの権限を認定するよの金額である。</li> <li>ないの権限を認定するます。</li> <li>ないの権限を認定するよの金額である。</li> <li>ないの権限を認定するよの金額である。</li> <li>ないの権限を認定するよの金額である。</li> <li>ないの権限を認定するよの金額である。</li> <li>ないの権限を認定するよの金額である。</li> <li>ないの権限を認定するよの金額である。</li> <li>ないの権限をしてるよの金額である。</li> <li>ないの権限を認定するよの金額である。</li> <li>ないの権限をしてるよの金額である。</li> <li>ないの権限をしたの金額である。</li> <li>ないの権限をしたの金額である。</li> <li>ないのをしたのの金額である。</li> <li>ないのをしたのの金額である。</li> <li>ないのをしたのの金額である。</li> <li>ないのをしたのの金額である。</li> <li>ないのをしたのの金額である。</li> <li>ないのをしたのの金額である。</li> <li>ないのをしたのの金額である。</li> <li>ないのをしたのの金額である。</li> <li>ないのをしたのの金額である。</li> <li>ないのをしたのの金額である。</li> <li>な</li></ul>                                                                                                    | E凹ない。<br>になった。<br>ないので、<br>ないで、<br>ない、<br>ないで、<br>ない、<br>ないで、<br>ない、<br>ないで、<br>ない、<br>ないで、<br>ない、<br>ないで、<br>ない、<br>ないで、<br>ないで、<br>ない、<br>ないで、<br>ない、<br>ないで、<br>ない、<br>ないで、<br>ない、<br>ないで、<br>ない、<br>ないで、<br>ないで、<br>ない、<br>ないで、<br>ないで、<br>ない、<br>ない、<br>ない、<br>ない、<br>ないで、<br>ないで、<br>ないで、<br>ないで、<br>ないで、<br>ないで、<br>ないで、 | ると、IDの例っ取り対策<br>すできない契約法人利用・<br>構造物量に番号の再込む)<br>(電子証明書を利用し、<br>、<br>となりますので、必ず1<br>を見てください、<br>にている必要がありますの<br>、を担じてください、<br>を担じてください、<br>を担じてください、<br>にてくたさい、<br>にてくたさい、<br>にてくたさい、<br>にてくたさい、<br>にてくたさい、<br>の会話および1日の合計<br>できます。                                                                                                    | として一部な<br>中止状態とな<br>ででしる事実主<br>環境者自身で<br>いる場合は、<br>らでご注意く<br>く<br>にない、<br>(ごこういて)<br>(ごこういて)                                                                                                    | NC<br>ND ますが、<br>State (ND ますが、<br>ご使用ください。<br>ださい。<br>描述できます。                                                                                                    |
| ・契約法人端証書号段定           ・契約法人端証書号段定           ・契約法人端正書号段定           ・製約法人電子互動書再発していく構築を付           ・置著書リビット構築を含           ・置著書リビット構築を含           ・置著書リビット構築を含           ・型目を引していく構築を含           ・調査者リビット構築を含           ・調査者リビット構築を含           ・営業者リビット構築を含           ・営業者リビット構築を含           ・ジャーシン取りの多くの場合           ・         ・           オンライン取引の運搬         ・           ・         ・           オンライン取引の運搬         ・           ・         ・                                                                                                    | : 管理者<br>管理者<br>ごの状態<br>: 管理者<br>: 管理者<br>:<br>: 管理者<br>:<br>:<br>:<br>:<br>:<br>:<br>:<br>:<br>:<br>:<br>:<br>:<br>:                                                                                                    | <ul> <li>和の確証書号等を説<br/>(初の確証書号等を説<br/>はよびを利用者のロン<br/>なながうえいまで、<br/>のな時込入確証号号<br/>のな時込入確証号号<br/>(1) に、のず管理者がご<br/>には、のず管理者がご<br/>にです。<br/>へん<br/>1) に、で可管理者がご<br/>についてトレークンを<br/>でです。<br/>、<br/>ない、「シンライン」で<br/>の相用可能なトークン<br/>での相用可能なトークン<br/>での相用可能なトークン<br/>での相用可能なトークン<br/>での相用可能なトークン<br/>での相用可能なトークン<br/>の権限を設まする確<br/>の権限を設まする確<br/>の権限を設まする他<br/>の権限を設まする他<br/>の権限を認まったの金額<br/>の本語のができます<br/>を構定<br/>クリア</li> </ul>                                                                                                    | E四次時、違んやす、<br>ないのない。<br>「使用くない。<br>使用のします。<br>ない。<br>使用のします。<br>ない。<br>使用のします。<br>ない。<br>使用のします。<br>ない。<br>使用のします。<br>ない。<br>で取引べたで、<br>で取引べたで、<br>で取引べたで、<br>で取引べたで、<br>でない。<br>でない。<br>でない。<br>でない。<br>でない。<br>でない。<br>でない。<br>でない。<br>でない。<br>でない。<br>でない。<br>でない。<br>でない。<br>でない。<br>でない。<br>でない。<br>でない。<br>でない。<br>でない。<br>でない。<br>でない。<br>でない。<br>でない。<br>でない。<br>でない。<br>でない。<br>でない。<br>でない。<br>でない。<br>でない。<br>でない。<br>でない。<br>でない。<br>でない。<br>でない。<br>ででない。<br>ででない。<br>ででない。<br>ででない。<br>ででない。<br>ででない。<br>ででない。<br>ででない。<br>ででない。<br>ででない。<br>ででない。<br>ででない。<br>ででない。<br>ででない。<br>ででない。<br>ででない。<br>ででない。<br>ででない。<br>ででない。<br>ででない。<br>ででない。<br>ででない。<br>ででない。<br>ででする<br>ででない。<br>ででない。<br>でのでのでのでのでのでのでのでのでのでのでのでのでのでのでのでのでのでのでの                                                                                                    | 5と、IDの例っ取り対策<br>すできない契約法人利用・<br>構築物理運動号の再設定:<br>(電子望動書を利用し、<br>、<br>となりますので、必ず1<br>たいこの必要がありますの<br>、必ず1<br>でのであった。<br>「<br>、<br>を相定してください、<br>でできます。<br>席度瞬間定 (送価時に帰る<br>」<br>、<br>、<br>、<br>、<br>、<br>、<br>、<br>、<br>、<br>、<br>、<br>、<br>、<br>、<br>、<br>、<br>、<br>、                                                                                                    | として一部な<br>中止状態とな<br>なでできます。<br>「<br>ないる事業主<br>「<br>ない。<br>(注<br>ない、<br>(注<br>ない、<br>(注<br>ない、<br>(注<br>ない、<br>(注<br>ない、<br>(注<br>ない、<br>(注<br>ない、<br>(注<br>ない、<br>(注<br>ない、<br>(注<br>ない、<br>(注<br>()))<br>())<br>())<br>())<br>())<br>())<br>())                                                                      | NC に<br>PD ますが、<br>PD ますが、<br>ご使用ください。<br>ださい。<br>花さい。                                                                                                    |
| ・契約法人端証書号設定           ・契約法人端証書号設定           ・契約法人端正書号設置書具           ・「営業者リビット場遇を付           ・管理者リビット場遇を名引の書           ・宣言者リビット場遇を名引の書           ・営業者リビット場遇を引           ・管理者リビット場遇を引           ・管理者リビット場遇を名引の書           ・管理者リビット場遇を見           ・管理者リビット場遇を見           ・管理者リビット場遇を名引           ・管理者リビット場遇を名引           ・管理者リビット場遇を名           ・管理者リビット場遇を名引           ・管理者リビット場遇を名           ・管理者リビット場遇を名           ・管理者リビット場遇を名           ・管理者リビット場遇を名           ・管理者リビット場遇を名           ・管理者リビット場遇を名           ・管理者リビット場遇を名           ・管理者リビット場遇を名           ・デンライン取引の度調は送り           ・デンライン取引の厚護調は差           ・アック・取引           オンライン取引の厚護調は差           ・           ・           ・           ・           ・           ・           ・           ・           ・           ・           ・           ・           ・           ・           ・           ・           ・           ・           ・ </td <td>: 管理ある<br/>管理者<br/>管理者<br/>ごの状<br/>: 管理者<br/>: 管理者<br/>:<br/>:<br/>:<br/>:<br/>:<br/>:<br/>:<br/>:<br/>:<br/>:</td> <td><ul> <li>和の確証書号等を規U</li> <li>和の確証書号等を規U</li> <li>約4.04年利用者のロント</li> <li>約4.04年利用者のロント</li> <li>約4.04年利用者のロント</li> <li>のないため、</li> <li>のないため、</li> <li>第4.04年の</li> <li>(1) (1) (1) (1) (1) (1) (1) (1) (1) (1)</li></ul></td> <td>E四女が見ない。<br/>「「「「」」」の「」」の「」」の「」」の「」」の「」」の「」」の「」」の「」」</td> <td>ると、IDの例っ取り対策<br/>ができない契約法人利用・<br/>、           人構設地証価号の再設定)<br/>(電子証明書を利用し、<br/>、           人構設する」を選択してい、<br/>でであっている必要がありますので、必ず<br/>まとなりますので、必ず<br/>など知道になってださい、<br/>にててたさい、<br/>にててたさい、<br/>でできます。           スを指定してください、<br/>化ててください、<br/>にててください、<br/>にててくたさい、<br/>にててくたさい、<br/>にててくたさい、<br/>にててくたさい、<br/>の会話および、日の合計<br/>できます。           限度時記を(这個林に用る<br/>・<br/>・<br/>・<br/>・<br/>・<br/>・<br/>・<br/>・<br/>・<br/>・<br/>・<br/>・<br/>・</td> <td>として一時か<br/>中止状態とな<br/>いでできます。<br/>マレる事業主<br/>間理者自身で<br/>いる場合は、<br/>(さい、、<br/>(さい、、<br/>(さい、、<br/>(さい、、<br/>(さい、、)<br/>())</td> <td>NC<br/>EVDますが、<br/>EVDますが、<br/>ご使用ください。<br/>ださい。</td>                                                                                                    | : 管理ある<br>管理者<br>管理者<br>ごの状<br>: 管理者<br>: 管理者<br>:<br>:<br>:<br>:<br>:<br>:<br>:<br>:<br>:<br>:                                                                                                    | <ul> <li>和の確証書号等を規U</li> <li>和の確証書号等を規U</li> <li>約4.04年利用者のロント</li> <li>約4.04年利用者のロント</li> <li>約4.04年利用者のロント</li> <li>のないため、</li> <li>のないため、</li> <li>第4.04年の</li> <li>(1) (1) (1) (1) (1) (1) (1) (1) (1) (1)</li></ul>                                                                                                    | E四女が見ない。<br>「「「「」」」の「」」の「」」の「」」の「」」の「」」の「」」の「」」の「」」                                                                                                    | ると、IDの例っ取り対策<br>ができない契約法人利用・<br>、           人構設地証価号の再設定)<br>(電子証明書を利用し、<br>、           人構設する」を選択してい、<br>でであっている必要がありますので、必ず<br>まとなりますので、必ず<br>など知道になってださい、<br>にててたさい、<br>にててたさい、<br>でできます。           スを指定してください、<br>化ててください、<br>にててください、<br>にててくたさい、<br>にててくたさい、<br>にててくたさい、<br>にててくたさい、<br>の会話および、日の合計<br>できます。           限度時記を(这個林に用る<br>・<br>・<br>・<br>・<br>・<br>・<br>・<br>・<br>・<br>・<br>・<br>・<br>・                                                                                                    | として一時か<br>中止状態とな<br>いでできます。<br>マレる事業主<br>間理者自身で<br>いる場合は、<br>(さい、、<br>(さい、、<br>(さい、、<br>(さい、、<br>(さい、、)<br>())                                                                                                    | NC<br>EVDますが、<br>EVDますが、<br>ご使用ください。<br>ださい。                                                                                                    |
| ・契約法人端証書号設定           ・契約法人端証書号設定           ・契約法人端正書号設備書具           ・「注意事為」           ・管理者リビット場況を引           ・管理者リビット場況を引           ・管理者リビット場況を認           ・管理者リビット場況を引           ・管理者リビット場況を認           ・管理者リビット場況を認           ・管理者リビット場況を認           ・管理者リビット場況を認           ・「「「」」」」           ・管理者リビット場況を認           ・「」」           ・「」」           ・「」」           ・「」」           ・「」」           ・「」」           ・「」」           ・「」」           ・「」」           ・「」」           ・「」」           ・「」」           ・「」」           ・「」」           ・「」」           ・「」」           ・「」」           ・「」」                                                                                                    | : 管理本部<br>管理本部<br>管理本部<br>ごの状態<br>ご管理本部<br>に<br>管理本部<br>に<br>管理本部<br>に<br>管理本部<br>に<br>で<br>で<br>で<br>で<br>で<br>で<br>で<br>で<br>で<br>で<br>で<br>で<br>で                                                                                                    | <ul> <li>和の確証書号等を規U<br/>約400年期用者のロジントで移<br/>かな約3点人物証書や当たの<br/>かな約3点人物証書や着い<br/>のなかった。</li> <li>(14、必ず管理者がごし<br/>14、必ず管理者がごし<br/>15、(14、14、14、14、14、14、14、14、14、14、14、14、14、1</li></ul>                                                                                                    | E四次時、違い、<br>につない、<br>ない、<br>ない、<br>で使用などで、<br>ない、<br>で使用など、<br>ない、<br>ででした。<br>ででした。<br>ででした。<br>ででした。<br>ででした。<br>ででした。<br>ででした。<br>ででした。<br>ででした。<br>ででした。<br>ででした。<br>ででした。<br>ででした。<br>ででした。<br>ででした。<br>ででした。<br>ででした。<br>ででののでした。<br>ででののでした。<br>ででののでのでした。<br>ででののでした。<br>ででののでのでした。<br>ででののでのでした。<br>ででののでのでのでのでのでのでのでのでのでのでのでのでのでのでのでのでのでの                                                                                                    | ると、IDの例っ取り対策<br>すできない契約法人利用・<br>、           人構設地証価号の再設定)<br>(電子証明書を利用し、<br>、           人構設地証明書を利用し、<br>、           となりますので、必ず1<br>まとなりますので、必ず1<br>たいる必要がありますの<br>、           スを指定してください、<br>しててださい、<br>にてください。<br>にてください。<br>にてください。<br>にてくてきない。<br>にていてきます。           スを指定してください。<br>の会話および1日の合計<br>できます。           原庭時記定(送価料に用き<br>」)、           建価時に確認<br>1,(           送価時に確認<br>1,(           以供用・一一                                                                                                    | として一部な<br>中止状態とな<br>かできます。<br>ないる事業主<br>智慧者自身で<br>いる場合は、<br>、<br>ささい、<br>、<br>ささい、<br>、<br>、<br>、<br>、<br>、<br>、<br>、<br>、<br>、<br>、<br>、<br>、<br>、                                                                                                    | NC<br>EVDますが、<br>EVDますが、<br>ご使用ください。<br>ださい。<br>間定できます。<br>目立<br>こ<br>う<br>の<br>り、999、999、999、999、999、<br>99、999、999、999、9                                                                                                    |
| <ul> <li>・契約法人端証書号段定             ・契約法人端証書号段定             ・契約法人端正書号段定             ・算法人電子証明書再発             ・「注意事項             ・「ご言書可             ・「ご言書可             ・「「「「「」」」」」             ・「「」」」」</li></ul>                                                                                                    | : 管理本部<br>管理地部<br>管理地部<br>: 管理地部<br>: 管理地部<br>:<br>:<br>:<br>:<br>:<br>:<br>:<br>:<br>:<br>:<br>:<br>:<br>:                                                                                                    | <ul> <li>和の確証書号等を規U<br/>約4000</li> <li>和の確証書号等を規U<br/>約4000</li> <li>約4000</li> <li>約4000</li> <li>約4000</li> <li>約4000</li> <li>第4000</li> <li>第4000</li></ul>                                                                                                    | E四女が小麦を加えた。<br>「「「「「」」」の「「」」」の「」」の「」」の「」」の「」」の「」」の「」」の                                                                                                    | ると、IDの例っ取り対策<br>すできない契約法人利用・<br>、           人構設地証価号の再設定:<br>(電子証明書を利用し、<br>、           人構設地証明書を利用し、<br>、           となりますので、必ず1           となりますので、必ず1           人構設になってださい。<br>にていてる必要がありますの<br>できます。           スを指定してください。<br>にてください。<br>定してください。<br>定してください。<br>定してください。<br>定してください。<br>定してください。<br>にていてきます。           スを指定してください。<br>の会話および、I日の合計<br>できます。           展成時記定 (送価時に用き<br>」」、(<br>」」」」」、)、<br>送価時に確認<br>」」、(<br>」」」」、)、           送価時に確認           」、(<br>」」」」」」、)、                                                                                                    | として一部の<br>中止状態とな<br>かできます。<br>でしる事業主<br>写理者自身で<br>「さい、、<br>(さい、、<br>(さい、、<br>(さい、、<br>))<br>000,000<br>000,000<br>000,000                                                                                                    | NC<br>KDますが、<br>SDますが、<br>ご使用ください。<br>花さい。<br>描述できます。                                                                                                    |
|                                                                                                    | : 管理者<br>管理者<br>管理者<br>ご 合理者<br>に 合理者<br>に 合<br>に 合<br>に 合<br>に 合<br>に 合<br>に 合<br>に 合<br>に 合                                                                                                    | <ul> <li>和の福祉番号等を脱込<br/>あなび多利用者のして、<br/>あなどまたシラインに考え<br/>かな時込まれど多利用者のして、<br/>高子証明書の用利<br/>つは、必ず管理者の増加者<br/>にです。<br/>ん。</li> <li>いたり操作してくる<br/>101/にドトークシーを引きため、<br/>いて利用者1Dで使用フ<br/>につて利用可能なトーク<br/>・</li> <li>・・・・・・・・・・・・・・・・・・・・・・・・・・・・・・・・・・・・</li></ul>                                                                                                    | E四女がも少ない。<br>使用 インシン かい ひょう かい ひょう ひょう ひょう ひょう ひょう ひょう ひょう ひょう ひょう ひょう                                                                                                    | ると、IDの例っ取り対策<br>すできない契約法人利用・<br>、           人構設地証備号の両設定::<br>(電子証明書を利用し、<br>、           人構設地証明書を利用し、<br>、           となりますので、必ず1           (電子証明書を利用し、<br>、           となりますので、必ず1           (電子証明書を利用し、<br>、           (電子証明書を利用し、<br>、           (電子証明書を利用し、<br>、           (電子証明書を利用し、<br>、           (電子証明書を利用し、<br>、           (電力の)           (これの必要がありますの)           (これの必要がありますの)           (これの必要がありますの)           (これの必要がありますの)           (これの必要がありますの)           (これの必要がありますの)           (これの必要がありますの)           (これの必要がありますの)           (これの必要がありますの)           (これの必要がありますの)           (これの必要がありますの)           (これの必要がありますの)           (これのの)           (これのの)           (これのの)           (これの)           (これのの)           (これの)           (これのの)           (これのの)           (これのの)           (これのの)           (これのの)           (これのの)           (これのの)           (これのの)           (これのの)           (これのの)           (これのの)           (これののの)           (これののの) <td>として一部な<br/>中止状態とな<br/>ができます。<br/>「こして一部な<br/>でして、「「「」」<br/>「こして、」<br/>「こして、」<br/>「こして、」<br/>「こし、、<br/>「こし、、<br/>「こし、、<br/>「こし、、<br/>」<br/>」<br/>」<br/>」<br/>」<br/>」<br/>」<br/>」<br/>、<br/>、<br/>、<br/>、<br/>、<br/>、<br/>、<br/>、<br/>、<br/>、<br/>、<br/>、<br/>、</td> <td>NC EXPますが、<br/>EXPますが、<br/>EXPますが、<br/>ズをい、<br/>ださい、<br/>構立できます。<br/>名<br/>10<br/>10<br/>10<br/>10<br/>10<br/>10<br/>10<br/>10<br/>10<br/>10<br/>10<br/>10<br/>10</td> | として一部な<br>中止状態とな<br>ができます。<br>「こして一部な<br>でして、「「「」」<br>「こして、」<br>「こして、」<br>「こして、」<br>「こし、、<br>「こし、、<br>「こし、、<br>「こし、、<br>」<br>」<br>」<br>」<br>」<br>」<br>」<br>」<br>、<br>、<br>、<br>、<br>、<br>、<br>、<br>、<br>、<br>、<br>、<br>、<br>、                                                                                         | NC EXPますが、<br>EXPますが、<br>EXPますが、<br>ズをい、<br>ださい、<br>構立できます。<br>名<br>10<br>10<br>10<br>10<br>10<br>10<br>10<br>10<br>10<br>10<br>10<br>10<br>10                                                                                                    |
| ・契約法人端証書号段定         ・契約法人端証書号段定           ・契約法人端正書号記書書與出した。         ・契約法人電子記書書與出した。           ・智慧者リビット場測を引<br>・智慧者リビット場測を引<br>・思言者リビット場測を引<br>・智慧者リビット場測を引<br>・智慧者リビット場測を引<br>・智慧者リビット場測を引<br>・智慧者リビット構測を引<br>・智慧者リビット構測を引<br>・智慧者リビット構測を引<br>・学び、中国のを理想<br>・学び、中国のを理想<br>・学び、中国のを理想<br>・学び、中国のを理想<br>・学び、中国のを理想<br>・学び、中国のを理想<br>・学び、中国のを理想<br>・学び、中国のを理想<br>・学び、中国のを理想<br>・学び、中国のを理想<br>・学び、中国のを理想<br>・学び、中国のを理想<br>・学び、中国のを理想<br>・学び、中国のを理想<br>・学び、中国のを理想<br>・学び、中国のを理想<br>・学び、中国のを理想<br>・学び、中国のを理<br>・学び、中国のの<br>・学び、中国のの<br>・学び、中国のの<br>・学び、中国のの<br>・学び、中国のの<br>・学び、中国のの<br>・学び、中国のの<br>・学び、中国のの<br>・学び、中国のの<br>・学び、中国のの<br>・学び、中国のの<br>・学び、中国のの<br>・学び、中国のの<br>・学び、中国のの<br>・学び、中国のの<br>・学び、中国のの<br>・学び、中国のの<br>・学び、中国のの<br>・学び、中国のの<br>・学び、中国の<br>・学び、中国の<br>・学び、中国の<br>・学び、中国の<br>・学び、中国の<br>・学び、中国の<br>・学び、中国の<br>・学び、・学び、中国の<br>・学び、中国の<br>・学び、中国の<br>・学び、・学び、中国の<br>・学び、・学び、<br>・学び、<br>・学び、<br>・学び、<br>・学び、<br>・学び、<br>・学び、                                                                                                    | : 管理本部<br>管理地部<br>管理地部<br>: 管理地部<br>: 管理地部<br>:<br>:<br>:<br>:<br>:<br>:<br>:<br>:<br>:<br>:<br>:<br>:<br>:                                                                                                    | 前の確証書号等を規以<br>時よびを利用者のロン<br>防よびを利用者のロン<br>防なが見たい。<br>ながいたい。<br>ながいたい。<br>ながいたい。<br>ない、ので留理者がに、<br>して、ので留理者がに、<br>でです。<br>、、、<br>にて、利用者IDで使用ン<br>にで、可、<br>、、、<br>でで、、<br>、、<br>に、<br>で、で、利用者IDで使用ン<br>に、<br>で、で、利用者IDで使用ン<br>に、<br>で、で、利用者IDで使用ン<br>に、<br>で、で、利用者IDで使用ン<br>に、<br>で、で、<br>の権限を投送する単い。<br>で、<br>で、<br>で、<br>で、<br>で、<br>で、<br>で、<br>で、<br>で、<br>で、                                                                                                    | E四次時、後年の<br>「使用します。<br>ない、<br>使用します。<br>でで、<br>します。<br>でで、<br>します。<br>、<br>たさい。<br>でで、<br>します。<br>、<br>たさい。<br>でで、<br>します。<br>、<br>たさい。<br>でで、<br>します。<br>、<br>たさい。<br>でで、<br>、<br>たさい。<br>でで、<br>、<br>たさい。<br>でで、<br>、<br>たさい。<br>でで、<br>、<br>たさい。<br>でで、<br>、<br>たさい。<br>でで、<br>、<br>たさい。<br>でで、<br>、<br>たさい。<br>でで、<br>、<br>たさい。<br>でで、<br>、<br>たさい。<br>でで、<br>、<br>たさい。<br>でで、<br>でで、<br>でで、<br>でで、<br>でで、<br>でで、<br>でで、<br>でで                                                                                                    | ると、IDの例っ取り対策<br>すできない契約法人利用・<br>、           人構設地証備号の両設定:<br>(電子証明書を利用し、<br>、           人構設地証券ので、必ず1           となりますので、必ず1           たいこの必要がありますの           スを指定してください、<br>な行してください、<br>定してください、<br>定してください、<br>定してください、<br>定してくたさい、<br>にてくてたい、<br>にてくたさい、<br>にてくたさい、<br>にてくてたい、<br>にてくたさい、<br>な明になど、<br>を得してください、<br>の会話および、日の合計<br>できます。           原原時以及注(活気時に保護)           原原時以及注(活気時に保護)           夏盛時に確認           1.(、<br>其てい、<br>この会話に保護)                                                                                                    | として一部の<br>中止状態とな<br>ができます。<br>でしる事業主<br>写場着自身で<br>「さい、<br>(さい、、<br>(さい、、<br>(さい、、<br>(さい、、<br>(さい、、<br>))<br>000,000<br>000,000<br>000,000                                                                                                    | NC<br>KDますが、<br>SDますが、<br>ご使用ください。<br>花さい。<br>花さい。                                                                                                    |
| - マシスム へななな コーレ 日本 (1) (1) (1) (1) (1) (1) (1) (1) (1) (1)                                                                                                    | : 管理者<br>管理者<br>ごの状態<br>: 管理者<br>この状態<br>: 管理者<br>: 管理者<br>:<br>: 管理者<br>:<br>: 管理者<br>:<br>:<br>:<br>:<br>:<br>:<br>:<br>:<br>:<br>:<br>:<br>:<br>:                                                                                                    | <ul> <li>和の確証書号等を規U<br/>時よびを利用者のロントで<br/>およびを利用者のロントで<br/>が取得込まれ、<br/>101、必ず管理者がごし<br/>101、必ず管理者がごし<br/>101、ご管理者の確正書<br/>でです。<br/>へん<br/>101、「管理者の確正書<br/>でです。<br/>へん<br/>101、「かう何とのない」<br/>101、「かう何とのない」<br/>101、「かってい」<br/>101、「かってい」<br/>101、「かっい」<br/>101、「かっい」<br/>101、「かっい」<br/>101、「かっい」<br/>101、「かっい」<br/>101、「かっ」<br/>101、「かっい」<br/>101、「かっい」<br/>101、「かっい」<br/>101、「かっい」<br/>101、「かっい」<br/>101、「かっい」<br/>101、「かっい」<br/>101、「かっい」<br/>101、「かっい」<br/>101、「かっ」<br/>101、「かっ」<br/>101、「かっい」<br/>101、「かっ」<br/>101、「かっ」<br/>101、「かっ」<br/>101、「かっ」<br/>101、「かっ」<br/>101、「かっ」<br/>101、「かっ」<br/>101、「かっ」<br/>101、「かっ」<br/>101、「かっ」<br/>101、「かっ」<br/>101、「かっ」<br/>101、「かっ」</li></ul> | E10次時違え作の<br>「読んで認知<br>ないない。<br>「使用ください。<br>で使用ください。<br>で使用ください。<br>で使用します。<br>、ださい。<br>で使用します。<br>、で使用します。<br>、で使用します。<br>、できるボタンクが認定さま<br>でできるボタンクが<br>のできるボタンクが<br>のできるボタンクが<br>のできるボタンクが<br>のできるボタンクが<br>のできるボタンクが<br>のできるボタンクが<br>のできるボタンクが<br>のできるボタンクが<br>のできるボタンクが<br>のできるボタンクが<br>のできるボタンクが<br>のできるボタンクが<br>のできるボタンクが<br>のできるボタンクが<br>のできるボタンクが<br>のできるボタンクが<br>のできるボタンクが<br>のできまるボタンクが<br>のできるボタンクが<br>のできるボタンクが<br>のできるボタンクが<br>のできまるボタンクが<br>のできるボタンクが<br>のできるボタンクが<br>のできるボタンクが<br>のできまるボタンクが<br>のできまるボタンクが<br>のできまるボタンクが<br>のできまるボタンクが<br>のできるボタンクが<br>のできまるボタンクが<br>のできまるボタンクが<br>のできまるボタンクが<br>のできまるボタンクシング<br>のできまるボタンクシング<br>のできまるボタング<br>のできまるボタンクシング<br>のできまる<br>でできるボタンクシング<br>のできまる<br>でできる<br>でできる<br>でできる<br>でできる<br>でできる<br>でできる<br>でできる<br>でできる<br>でできる<br>でできる<br>でできる<br>でできる<br>でのののできままる<br>でできる<br>でのののできままる<br>でのののできままる<br>でのののできま。<br>でのののできまる<br>でのののできまる<br>でのののできまる<br>でのののできまる<br>でののできまる<br>でののできまる<br>でのののできまる<br>でのののできまる<br>でのののできまる<br>でのののできまる<br>でのののできる<br>でのののでできる<br>でのののでできる<br>でのののでできる<br>でのののでできる<br>でのののでできる<br>でののできる<br>でののできる<br>でのののでできる<br>でののできる<br>でののできる<br>でののできる<br>でののできる<br>でののできる<br>でののできる<br>でののできる<br>でののできる<br>でののできる<br>でののできる<br>でののできる<br>でののできる<br>でのののできる<br>でののできる<br>でののできる<br>でののできる<br>でののできる<br>でできる<br>でののできる<br>でできる<br>でできる<br>でできる<br>でできる<br>でできる<br>でできる<br>でできる<br>でできる<br>でできる<br>でできる<br>でできる<br>でできる<br>でできる<br>でできる<br>でできる<br>でののできる<br>でできる<br>でののできる<br>でののできる<br>でののでできる<br>でののでできる<br>でののできる<br>でのののででできる<br>でのののでできる<br>でののでできる<br>でののでできる<br>でののでできる<br>でののでできる<br>でののでできる<br>でののでのでできる<br>でののでのでできる<br>でののでのでできる<br>でののでできる<br>でののでできる<br>でののでのでできる<br>でののでできる<br>でののでできる<br>でののでできる<br>でののでできる<br>でののでできる<br>でののでできる<br>でののでできる<br>でののでできる<br>でののでできる<br>でののでできる<br>でののでできる<br>でののでできる<br>でののでできる<br>でののでできる<br>でののでのでのでのでできる<br>でののでできる<br>でののでできる<br>でののでできる<br>でののでできる<br>でののでできる<br>でののでできる<br>でののでできる<br>でののでできる<br>でののでできる<br>でののでできる<br>でののでできる<br>でののでできる<br>でのででできる<br>でのでできる<br>でののでできる<br>でののででできる<br>でののででできる<br>でのでででできる<br>でののででででできる<br>でののででできる<br>でののででできる<br>でののでででででででででででのででででででででのででのでででのでででのででで                                                                                                    | ると、IDの例っ取り対策<br>すできない契約法人利用・<br>、           人構設地証価号の再設定)<br>(電子証明書を利用し、<br>、           人構設地証明日の           (電子証明書を利用し、<br>、           となりますので、必ず1<br>まとなりますので、必ず1<br>ないていている必要がありますの<br>、           (福田丁名)           2を指定してください、<br>してください、<br>してください、<br>にてください、<br>にてください、<br>にてください、<br>にてください、<br>にてください、<br>の会話および、日の合計<br>できます。<br>・<br>・<br>・<br>・<br>・<br>・<br>・<br>・<br>・<br>・<br>・<br>・<br>・                                                                                                    | として一部の<br>中止状態とな<br>いでできます。<br>でいる事業主<br>智慧者自身で<br>いる場合は、<br>、<br>、<br>、<br>、<br>、<br>、<br>、<br>、<br>、<br>、<br>、<br>、<br>、                                                                                                    | NC EVD #9757.<br>EVD #9757.<br>C 4044 < Z 2014.<br>Z 2044 < Z 2014.<br>Z 2044<br>Z 2044<br>Z |
| ● 契約法人端証書号段定           ● 契約法人端証書号段定           ● 契約法人端正書号記書書與((注意專項))           ● 智運書リビット場遇を付           ● 智運書リビット場遇を引           ● 智運書リビット場遇を引           ● 智運者リビット場遇を引           ● 智運者リビット場遇を引           ● 日本           ● 智運者リビット場遇を引           ● 智運者リビット場遇をご           ● 智運者リビット場遇をご           ● 智運者リビット場遇をご           ● 日本           ● 日本           ● 日本           ● 日本           ● 日本           ● 日本           ● 日本           ● 日本           ● 日本           ● 日本           ● 「日本           ● 日本           ● 日本           ● 日本           ● 日本           ● 日本           ● 日本 <td>: 管理者<br/>管理者<br/>ごの状態<br/>: 管理者<br/>ごの状態<br/>: 管理者<br/>: 管理者<br/>:<br/>: 管理者<br/>:<br/>:<br/>:<br/>:<br/>:<br/>:<br/>:<br/>:<br/>:<br/>:<br/>:<br/>:<br/>:</td> <td><ul> <li>和の確証書号等を規以<br/>時よびを利用者のロントで<br/>約本が登れることの金額の<br/>のな約法人物証書や用者のロントで<br/>が約約法人物証書や<br/>104、必ず管理者がごし<br/>104、必ず管理者がごし<br/>104、必ず管理者がごし<br/>104、必ず管理者がごい<br/>104、ので有理者の推進者<br/>104、ので有理者の推進者<br/>104、ので有理者の推進者<br/>104、ので有理者の推進者<br/>104、ので有理者の推進者<br/>104、ので利用者「DCで使用ン<br/>104、「アンライレクン考<br/>104、「アンライレクン考<br/>104、「アンライレクンタン考<br/>104、「アンライレクンタン考<br/>104、「アンライレクンタン考<br/>104、「アンライレクンタン考<br/>104、「アンライレクンタンタンタンタンタンタンタンタンタンタンタンタンタンタンタンタンタンタンタ</li></ul></td> <td>E10次時違え作の<br/>「読んで認知<br/>ないない。<br/>「使用ください。<br/>で使用ください。<br/>で使用ください。<br/>で使用くたさい。<br/>でであったでは、<br/>でであったでは、<br/>ででは、<br/>でであったでは、<br/>でであったでは、<br/>でで、<br/>でで、<br/>でで、<br/>でで、<br/>でで、<br/>でで、<br/>でで、</td> <td>ると、IDの例っ取り対策<br/>すできない契約法人利用・<br/>、           人権認知証備号の再設定)<br/>(電子証明書を利用し、<br/>、           人権認知証明日の           (電子証明書を利用し、<br/>、           となりますので、必ず1<br/>たいる必要がありますの<br/>で、さない、<br/>にててださい、<br/>にててださい、<br/>定ててたない、<br/>にててたない、<br/>にててたない、<br/>にててたない、<br/>にててたない、<br/>にててたない、<br/>にててたない、<br/>にててたない、<br/>にててたない、<br/>にててたない、<br/>にててたない、<br/>にててたない、<br/>にててたない、<br/>にててたない、<br/>にててたない、<br/>にててたない、<br/>にててたない、<br/>にててたない、<br/>にてたない、<br/>にててたない、<br/>にててたない、<br/>にててたない、<br/>にててたない、<br/>にててたない、<br/>にててたない、<br/>にててたない、<br/>にててたない、<br/>にててたない、<br/>にててたない、<br/>にててたない、<br/>にててたない、<br/>にててたない、<br/>にてたなない、<br/>にててたない、<br/>にててたない、<br/>にてたなない、<br/>にてたなない、<br/>にてたなない、<br/>にてたなない、<br/>にてたなない、<br/>にてたなない、<br/>にてたなない、<br/>にてたなない、<br/>にてたなない、<br/>にてたなない、<br/>にてたなない、<br/>にてたなない、<br/>にてたなない、<br/>にてたなない、<br/>にてたなない、<br/>にできます。</td> <td>として一部の<br/>中止状態とな<br/>いてしる事実主<br/>智慧者自身で<br/>いる場合は、<br/>、<br/>ささい、<br/>、<br/>ささい、<br/>、<br/>、<br/>、<br/>、<br/>、<br/>、<br/>、<br/>、<br/>、<br/>、<br/>、<br/>、<br/>、</td> <td>NC EVD #9757.<br/>EVD #9757.<br/>C 404 &lt; C 2010.<br/>C 2044 &lt; C 2010.<br/>C 2014 - C 2010.<br/>C 2014 - C 2014 - C</td> | : 管理者<br>管理者<br>ごの状態<br>: 管理者<br>ごの状態<br>: 管理者<br>: 管理者<br>:<br>: 管理者<br>:<br>:<br>:<br>:<br>:<br>:<br>:<br>:<br>:<br>:<br>:<br>:<br>:                                                                                                    | <ul> <li>和の確証書号等を規以<br/>時よびを利用者のロントで<br/>約本が登れることの金額の<br/>のな約法人物証書や用者のロントで<br/>が約約法人物証書や<br/>104、必ず管理者がごし<br/>104、必ず管理者がごし<br/>104、必ず管理者がごし<br/>104、必ず管理者がごい<br/>104、ので有理者の推進者<br/>104、ので有理者の推進者<br/>104、ので有理者の推進者<br/>104、ので有理者の推進者<br/>104、ので有理者の推進者<br/>104、ので利用者「DCで使用ン<br/>104、「アンライレクン考<br/>104、「アンライレクン考<br/>104、「アンライレクンタン考<br/>104、「アンライレクンタン考<br/>104、「アンライレクンタン考<br/>104、「アンライレクンタン考<br/>104、「アンライレクンタンタンタンタンタンタンタンタンタンタンタンタンタンタンタンタンタンタンタ</li></ul>                                                                                                    | E10次時違え作の<br>「読んで認知<br>ないない。<br>「使用ください。<br>で使用ください。<br>で使用ください。<br>で使用くたさい。<br>でであったでは、<br>でであったでは、<br>ででは、<br>でであったでは、<br>でであったでは、<br>でで、<br>でで、<br>でで、<br>でで、<br>でで、<br>でで、<br>でで、                                                                                                    | ると、IDの例っ取り対策<br>すできない契約法人利用・<br>、           人権認知証備号の再設定)<br>(電子証明書を利用し、<br>、           人権認知証明日の           (電子証明書を利用し、<br>、           となりますので、必ず1<br>たいる必要がありますの<br>で、さない、<br>にててださい、<br>にててださい、<br>定ててたない、<br>にててたない、<br>にててたない、<br>にててたない、<br>にててたない、<br>にててたない、<br>にててたない、<br>にててたない、<br>にててたない、<br>にててたない、<br>にててたない、<br>にててたない、<br>にててたない、<br>にててたない、<br>にててたない、<br>にててたない、<br>にててたない、<br>にててたない、<br>にてたない、<br>にててたない、<br>にててたない、<br>にててたない、<br>にててたない、<br>にててたない、<br>にててたない、<br>にててたない、<br>にててたない、<br>にててたない、<br>にててたない、<br>にててたない、<br>にててたない、<br>にててたない、<br>にてたなない、<br>にててたない、<br>にててたない、<br>にてたなない、<br>にてたなない、<br>にてたなない、<br>にてたなない、<br>にてたなない、<br>にてたなない、<br>にてたなない、<br>にてたなない、<br>にてたなない、<br>にてたなない、<br>にてたなない、<br>にてたなない、<br>にてたなない、<br>にてたなない、<br>にてたなない、<br>にできます。                                                                                                    | として一部の<br>中止状態とな<br>いてしる事実主<br>智慧者自身で<br>いる場合は、<br>、<br>ささい、<br>、<br>ささい、<br>、<br>、<br>、<br>、<br>、<br>、<br>、<br>、<br>、<br>、<br>、<br>、<br>、                                                                                                    | NC EVD #9757.<br>EVD #9757.<br>C 404 < C 2010.<br>C 2044 < C 2010.<br>C 2014 - C 2010.<br>C 2014 - C 2014 - C                                                                                                    |

3. [利用者情報登録]画面で、利用者情報を設定して、契約法人確認暗証番号を入力したあと、画面の最後に表示されている OK ボタンを押します。

利用者情報の登録が完了して、[利用 者情報選択]画面に戻ります。

### JXE

- 利用者 ID および利用者暗証番号に使用で きる文字には制限があります。
- [利用者電子証明書発行]は、電子証明書 を契約している場合にだけ、「電子証明書を 発行する」にチェックが入った状態で表示され ます。
- [管理者リセット権限]は、利用者に管理者リ セット権限を付与します。既に 2ID に付与し ている場合、「管理者リセット権限を付与す る」はチェックできません。
- [利用者権限および限度額の設定]に表示される項目とボタンは、契約しているサービスによって異なります。
- [利用者権限および限度額の設定]では、使用するサービス(オンライン取引またはファイル 伝送)の業務ごとに、利用者に権限を付与します。必要に応じて、取引時の限度額を入力します。限度額を入力しない場合、上限限度額までの取引ができます。

(次ページに続く)

#### (前ページからの続き)

|                | 権限設定           | 限度額設定(承認時に限る)   | 上限限度額                |
|----------------|----------------|-----------------|----------------------|
| 総合振込           | □ 登録 ☑ 承認 ☑ 送信 | 1,000,000,000 円 | 999,999,999,999F     |
| 総合振込結果照会       | ☑ 照会           | а.<br>С         | •                    |
| 給与・賞与振込        | □ 登録 ☑ 承認 ☑ 送信 | 1,000,000,000 円 | 999,999,999,999,999F |
| 給与·賞与振込結果照会    | ☑ 照会           | -               | -                    |
| 自動払込み          | □ 登録   文 承認    | 1,000,000,000 円 | 999,999,999,999,999円 |
| 自動払込み結果照会      | ☑ 照会           |                 | -                    |
| 外部ファイル送信       | □ 盤録 ☑ 承認 ☑ 送信 | 4               | -                    |
| 外部ファイル受信       | ☑ 実行           | 4               |                      |
| 組戻・訂正          | □ 登録 🖌 承認 🖌 送信 |                 | -                    |
| 組្<br>展·訂正職歷照会 | ☑ 照会           | ж               |                      |

### 利用者別契約口座権限情報の設定

ー 各契約口廠に対する利用者権限の設定を行います。 「全指定」のポタンを押すか、銀別にチェックをして利用者IDで使用できる契約口座を指定してください。 設定した契約口座の権限を全て解除する場合は、「クリア」ボタンを押してください。

全指定 クリア

|             |                                      |                                                                       |            |          |           |       |         | ×    | 分     |        |                  |      |         |         |
|-------------|--------------------------------------|-----------------------------------------------------------------------|------------|----------|-----------|-------|---------|------|-------|--------|------------------|------|---------|---------|
| 國設定         | 記号番号名族人                              | 依頼人コード<br>委託者コード<br>加入者ID                                             | 代表口座       | オンライン    | 振苔受払通知票限会 | 自動払込み | 給与·賞与振込 | 総合振込 | 通常現金払 | 受入明細遺知 | 振<br>語<br>M<br>T | 財形貯金 | 振苔データ通知 | אכאב    |
| 利用          | 04020-0123456<br>カキクウコシヨウジ           | -                                                                     | 0          | 0        | 0         | ×     | ×       | ×    | ×     | ×      | ×                | ×    | ×       | 通常振込用   |
| 和用          | 04020-0123456<br>\$#???3939?         | 9922222221                                                            | 0          | ×        | ×         | 0     | ×       | ×    | ×     | ×      | ×                | ×    | ×       |         |
| 利用          | 04020-0123456<br>カキクウコシヨウジ           | 9911111112                                                            | 0          | ×        | ×         | ×     | ò       | ×    | ×     | ×      | ×                | ×    | ×       | 通常給与振込用 |
| 利用          | 04020-0123456<br>カキクウコショንシ°          | 9911111113                                                            | ō          | ×        | ×         | ×     | 0       | ×    | ×     | ×      | ×                | ×    | ×       |         |
| 利用          | 04020-0123456<br>カキクウ3シ30ジ           | 9911111111                                                            | 0          | ×        | ×         | ×     | ×       | 0    | ×     | ×      | ×                | ×    | ×       | 通常振込用   |
| 利用          | 04020-0123456<br>カキクウ3シヨウシ*          | 9922222227                                                            | 0          | ×        | ×         | ×     | ×       | ×    | 0     | ×      | ×                | ×    | ×       |         |
| 利用          | 04020-0123456<br>カキクウ3シ39ジ           | 9922222228                                                            | 0          | ×        | ×         | ×     | ×       | ×    | ×     | 0      | ×                | ×    | ×       |         |
| 利用          | 04020-0123456<br>カキウウコシヨシジ           | 1234567890                                                            | 0          | ×        | ×         | ×     | ×       | ×    | ×     | ×      | 0                | ×    | ×       |         |
| 利用          | 04020-0123456<br>カキクウ3ショ୨シ*          | 1234567890                                                            | 0          | ×        | ×         | ×     | ×       | ×    | ×     | ×      | ×                | ×    | 0       |         |
| 利用          | 11520-12345671<br>カキクウコシヨウジトウキヨウホンシヤ | -                                                                     |            | 0        | ×         | ×     | ×       | ×    | ×     | ×      | ×                | ×    | ×       | 本社取引用   |
| 利用          | 11520-12345671<br>カキクウ3シ3ウジトウキ3ウあンシヤ | 9922222225                                                            |            | ×        | ×         | 0     | ×       | ×    | ×     | ×      | ×                | ×    | ×       |         |
| 间用者<br>契約法。 | 青報を登録するには、契約法<br>人確認暗証番号を入力し、「       | <ul> <li>人確認暗証番号の認証が</li> <li>OKJ ボタンを押してく</li> <li>・・・・・・</li> </ul> | が必要<br>ださい | です<br>1。 | r.,       |       |         |      | ] #   | 角英     | 数字               | 4~:  | 12桁     |         |
| 契約》         | 去人確認暗証番号 必须                          | ソフトウェアキー                                                              | -ボー        | ۴        |           |       |         |      |       |        |                  |      |         | +<br>N< |
| יעד         | キャンセル                                |                                                                       | (          | р к      | (         | .,    |         |      |       |        |                  |      |         |         |

## 企注意

利用者を登録したあとに契約口座を追加した場 合、全利用者に追加した口座の利用権限が自 動で設定されます。

利用権限を解除する場合は、利用者情報を変 更してください。

→「2.2 利用者情報を編集する」へ

# 🖉 XE

[利用者別契約口座権限情報の設定]では、登 録する利用者が使用できる契約口座を設定でき ます。1つの口座で複数のサービスをご契約の場 合、口座情報はサービスごとに表示されます。

# 2.2 利用者情報を編集する

管理者が登録済みの利用者情報を編集する手順について、説明します。

| ₽ ゆう         | ちょう | 银行             |                              |                              | >ゆうちょ銀行Web | サイトへ じログオフ     |
|--------------|-----|----------------|------------------------------|------------------------------|------------|----------------|
| ራ ኮታጋ        | 7   | 契約法人<br>認証情報変更 | 契約法人<br>管理情報変更               | 契約一覧開会                       | 操作履歷照会     | Eメール<br>通知情報照会 |
| 利用者情報登録<br>更 | ŀ∕ĝ | > 契約口座情報変      | 振込・振<br>更 <b>)</b> 料金登録<br>照 | -<br>替先方負担<br>/変更/参 <b>》</b> |            |                |
|              |     |                |                              |                              |            | 个别じる           |

 [契約法人ステータス]画面で、[契約法 人管理情報変更]-[利用者情報登録 /変更]リンクをクリックします。

| 利用者情報選                                                      | 択                    |                   |                     |                   |                   |                |                  |                             |           |            |            |           |            |           |            |            |            | CI     | BMU     | 501      | 2 | - | [7 | IJ | Ħ  | 者          |
|-------------------------------------------------------------|----------------------|-------------------|---------------------|-------------------|-------------------|----------------|------------------|-----------------------------|-----------|------------|------------|-----------|------------|-----------|------------|------------|------------|--------|---------|----------|---|---|----|----|----|------------|
| コード型ハードトークン<br>利用者を新規登録する場<br>利用者情報を変更する場                   | の設定を<br>合は、「<br>合は、利 | 変更す<br>新規登<br>用者を | る場合(<br>録」ボ<br>選択し) | は、目<br>タンを<br>に後に | 的のオ<br>押して<br>目的の | ドタン            | っを押<br>さい<br>アンを | して。<br>。<br>押し <sup>-</sup> | くださ       | さい。<br>どさし | ۱.         |           |            |           |            |            |            |        |         |          |   |   | 報  | 遃  | 尌  | <b>R</b> ] |
| カード型ハードト-                                                   | ークンの                 | 设定                |                     |                   |                   |                |                  |                             |           |            |            |           |            |           |            |            |            |        |         |          |   |   | 用  | 者  | fð | ٢į         |
| カード型ハードトークン利                                                | 用形態                  | 全て(               | D利用者力               | 「異なる              | トークン              | ンを使            | 用する              |                             |           |            |            |           |            |           |            |            |            |        |         | 7        |   |   | tΠ | Ι. | ŧ  | ਰ          |
| カード型ハードトークンの                                                | D利用形態                | を変更す              | 「る場合(               | a, la             | ©更」7              | ボタン            | /を押              | してく                         | ださ        | Ļ١.,       |            |           |            |           | -          | ¢. I       | 8          |        |         |          |   |   | 14 | U  | ዯ  | 9          |
| カード型ハードトークンの                                                | D利用登録                | を行う場              | 合は、                 | 「利用雪              | 登録」7              | ボタン            | ·を押              | してく                         | ださい       | L1.        |            |           |            |           | 771        |            | -          | _      |         |          |   |   |    |    |    |            |
| カード型ハードトークンの                                                | の利用登録                | 解除を行              | う場合に                | ±. [3             | 旧田香田              | 12 62 Br       | 计术               | タンを                         | 押し,       | 7 < 1:     | ¢.         |           | _          |           | 不见         | HI S       | 2 IR       |        |         | <b>`</b> |   |   |    |    |    |            |
| さい.                                                         |                      |                   |                     |                   |                   |                |                  |                             |           |            | -          |           |            | 利         | 1用:        | <b>₩</b>   | 全部         | 除      |         | >        |   |   |    |    |    |            |
| カート型ハートトークン0<br>ド発行」ボタンを押してく                                | OPINU<br>ください。       | ツジ海湖              | ET - La             | 1721              | 1つ場?              | 8(J            | 1 9 1            | NUY                         | シ所        | 味」-        | -          |           | P          | 1         |            | ]ツ<br>ドチ   | ク解         | 辭除     |         | >        |   |   |    |    |    |            |
| <ul> <li>利用者の新規登録</li> </ul>                                |                      |                   |                     |                   |                   |                |                  |                             |           |            |            |           |            |           |            |            |            |        |         |          |   |   |    |    |    |            |
| 利用者を新規に登録する場                                                |                      | 新規登銷              | 11 ボタン              | ンを押u              | Jてく)              | ださい            | ١.,              |                             |           |            |            |           |            |           | *5         | te s       | 943        |        |         |          |   |   |    |    |    |            |
|                                                             |                      |                   |                     |                   |                   |                |                  |                             |           |            |            |           |            |           | <b>AVI</b> | NR.5       | 2.5%       | l      |         | <b>`</b> |   |   |    |    |    |            |
| 利用者情報の編集                                                    |                      |                   |                     |                   |                   |                |                  |                             |           |            |            |           |            |           |            |            |            |        |         |          |   |   |    |    |    |            |
|                                                             |                      |                   |                     |                   |                   |                |                  |                             |           |            | _          | _         |            | _         | _          | _          | _          | _      | _       |          |   |   |    |    |    |            |
| を更・登録抹消する利用者                                                | 皆を選択し                | てくださ              | 56%,                |                   |                   |                |                  |                             |           |            | _          |           |            |           |            |            | _          |        | _       | -        |   |   |    |    |    |            |
|                                                             |                      |                   | 1                   |                   |                   | 2              | オンラ・             | イン取得                        | il I      |            |            |           |            |           |            |            |            |        | 給       |          |   |   |    |    |    |            |
| 選択 利用者ID                                                    | 利用者名                 | 電子証明書             | 事故豊録                | 残高照会              | 入出金明細照会           | 振3<br>(7       | 小振行              | 4 88                        | 戻·印<br>承  | TIE        | 相美丁正義帝級    |           | 総合:        | 版达        | 總合振込結果關    | 80         | 与・<br>振辺   | 賞与<br> | ラ・賞与振込結 |          |   |   |    |    |    |            |
| Cutuli Hanalia Ott                                          | *** ***              |                   | Pe                  |                   | ***               | 録              | 銀 (              | 11 BR                       | 18        | e i        |            |           | * #        | 1 (1)     | 4          | 2¥         | 認          | 信      | 果照会     |          |   |   |    |    |    |            |
| <ul> <li>SuzukiHanakoooi</li> <li>TanakaJirou001</li> </ul> | 田中 次郎                | 0 -               | - ×                 | ×                 | × ×<br>× ×        | ×              | 0                |                             | 0         | 0          |            | 2 >       | < C        |           | 0          | ×          | 0          | 0      | 0       |          |   |   |    |    |    |            |
| YamadaTarou001                                              | 山田太郎                 | 0 -<br>4          | 00                  | 0                 | 0 0               | 0              | ×                | < 0                         | ×         | ×          | 0 0        |           | ×          | ×         | 0          | 0          | ×          | ×      | 0       |          |   |   |    |    |    |            |
| 利用者情報変更・登録                                                  | 味消                   |                   |                     | _                 |                   |                |                  |                             |           |            | _          |           |            |           |            |            |            |        |         | -        |   |   |    |    |    |            |
| 変更、登録抹消する場合(;<br>ボタンを押してください。                               | は、利用者                | を選択後              | を(こ目的)              | ס                 |                   |                | 3                | 更                           |           |            | >          |           |            |           | 登          | 禄排         | 末消         |        |         | >        |   |   |    |    |    |            |
| 事故登録                                                        |                      |                   |                     |                   |                   |                |                  |                             |           |            |            |           |            |           |            |            |            |        |         |          |   |   |    |    |    |            |
| 事故登録は、不正な取り扱<br>事故登録を行う場合は、利                                | 吸いなどを<br>利用者を選       | 行った利<br>択後、身      | )用者にう<br>(故登録3      | けして、<br>里由・夢      | 管理                | 者が伯<br>人確認     | E意で<br>図暗証       | 使用を<br>野号を                  | 禁止"<br>入力 | するこし、      | ことを<br>「事お | 指して登録     | レます<br>剥しオ | r。<br>ミタン | を担         | PL7        | < <i>t</i> | Êđu    | ١٠      |          |   |   |    |    |    |            |
| 事故登録理由                                                      | 必須                   | 利                 | 用者不正                | E使用               | のため               | >              |                  |                             |           |            |            | £         | 角20        | 文字        | (半角        | 9403       | (字)        | 以内     |         |          |   |   |    |    |    |            |
|                                                             |                      | ••                |                     |                   |                   |                | 半角               | 英数学                         | 4~1       | 2桁         |            |           |            |           |            |            |            |        |         |          |   |   |    |    |    |            |
| 契約法人確認暗証番号                                                  | ¢3                   | У                 | フトウ                 | ェアキ               | -#-               | -ド             |                  |                             |           |            |            |           |            |           |            |            |            |        | $\pm$   |          |   |   |    |    |    |            |
|                                                             |                      |                   |                     |                   |                   |                |                  |                             |           |            |            |           |            |           |            |            |            |        | NO.     | -        |   |   |    |    |    |            |
|                                                             |                      |                   |                     |                   | 爭                 | 故驾             | 録                | >                           |           |            |            |           |            |           |            |            |            |        |         |          |   |   |    |    |    |            |
| 事故登録解除                                                      |                      |                   |                     |                   |                   | -              |                  |                             |           |            |            |           |            |           |            |            |            | _      | _       | -        |   |   |    |    |    |            |
| 事故宣詠解味を行う場合に                                                | よ、利用石・               | E HING            | 2、突的)               | 女人9世3             | 3*84£1            | 蘭方な            |                  |                             | MAX S     | 26次用单      | 际」川        | (9)       | ンをが        | PU (      |            | 20         | л <u>я</u> |        |         | _        |   |   |    |    |    |            |
| 契約法人確認暗証番号                                                  | 必須                   |                   |                     |                   |                   |                | <b>#</b> 9       | ·央政子                        | 4~1       | 2117       |            |           |            |           |            |            |            |        | _       | I        |   |   |    |    |    |            |
|                                                             |                      | 9                 | 769                 | I. // 4           | -//-              | -1             |                  |                             |           |            |            |           |            |           |            |            |            |        | M<      |          |   |   |    |    |    |            |
|                                                             |                      |                   |                     | 8                 | 事故                | 登翁             | 解除               | <b>i</b> >                  |           |            |            |           |            |           |            |            |            |        |         |          |   |   |    |    |    |            |
| 利用中止解除                                                      |                      |                   |                     |                   |                   |                |                  |                             |           |            |            |           |            |           |            |            |            |        |         |          |   |   |    |    |    |            |
| 利用中止は、利用者が利用<br>状態のごとを指します。<br>利用中止解除を行う場合()                | 用者暗証番<br>は、利用者:      | 号またに<br>を選択後      | に利用者<br>( 、契約)      |                   | 正番号?<br>SP自証者     | を規定<br>番号を     | Eの回<br>2入力       | 数以上                         | 間違:利用     | えて)<br>中止角 | 、力し        | ったカ<br>ボタ | こめ、        | シフ<br>2押し | (テノ<br>/てく | 、上信<br>(ださ | も用た<br>さい。 | 「禁L    | : 27    | にた       |   |   |    |    |    |            |
|                                                             |                      | ••                | ••••                |                   |                   |                | ¥\$              | 英数学                         | 4~1       | 2桁         |            |           |            |           |            |            |            |        |         |          |   |   |    |    |    |            |
| 契約法人確認暗証番号                                                  | 必須                   | У                 | フトウ                 | ェアキ               | -#-               | - <del> </del> |                  |                             |           |            |            |           |            |           |            |            |            |        | +       | 8        |   |   |    |    |    |            |
|                                                             |                      |                   |                     |                   |                   |                | -                |                             |           |            |            |           |            |           |            |            |            |        | -       |          |   |   |    |    |    |            |
|                                                             |                      |                   |                     |                   | 利用                | 中止             | 解問               | • >                         |           |            |            |           |            |           |            |            |            |        |         |          |   |   |    |    |    |            |
|                                                             |                      |                   |                     |                   |                   |                |                  |                             |           |            |            |           |            |           |            |            |            |        |         |          |   |   |    |    |    |            |
|                                                             |                      |                   |                     |                   |                   |                |                  |                             |           |            |            |           |            |           |            |            |            | ~      | -9.     | 部へ       |   |   |    |    |    |            |

2. [利用者情報選択]画面で、[利用者情 報選択]の一覧から情報を変更する利 用者を選択して、変更 ボタンを 押します。

### 💦 ゆうちょ銀行 ゆうちょ Biz ダイレクト 操作説明書(利用者管理編)

| クリーフ 日 月 + K タ<br>変更する利用者の各種情                                                                                                    | 、丈                            | ください。                                                                                                    |                                                                                                    |                                                                      |                                                       |                     | CIBMUSU3                        |
|----------------------------------------------------------------------------------------------------|-------------------------------|----------------------------------------------------------------------------------------------------|----------------------------------------------------------------------------------------------------|----------------------------------------------------------------------|-------------------------------------------------------|---------------------|---------------------------------|
| 利用者情報                                                                                                    |                               |                                                                                                    |                                                                                                    |                                                                      |                                                       |                     |                                 |
| 利用者名(カナ)、利用者                                                                                                    | 名(漢字)を入                       | 力してください。                                                                                                    |                                                                                                    |                                                                      |                                                       |                     |                                 |
| 利用者ID                                                                                                    |                               | TanakaJirou001                                                                                                    |                                                                                                    |                                                                      |                                                       |                     |                                 |
| 利用者名(カナ)                                                                                                    | 必須                            | ዓታክ ୬* በኃ                                                                                                    |                                                                                                    |                                                                      |                                                       | 半角                  | 48文字以内                          |
| 利用者名(漢字)                                                                                                    |                               | 田中 次郎                                                                                                    |                                                                                                    |                                                                      |                                                       | 全角                  | 48文学以内                          |
|                                                                                                    |                               |                                                                                                    |                                                                                                    |                                                                      |                                                       |                     |                                 |
| <b>利用者暗証番号</b><br>利用者暗証番号は、利用者                                                                                                    | がログオンする                       | 際に入力する暗証者                                                                                                    | 号です。                                                                                                    |                                                                      |                                                       | _                   |                                 |
| 利用者暗証番号を入力し、                                                                                                    | 確認のため同じ                       | 利用者暗証番号を再                                                                                                    | 見入力してくだ                                                                                                    | さい。                                                                  |                                                       |                     |                                 |
|                                                                                                    |                               | •••••                                                                                                    |                                                                                                    |                                                                      | 半角英数字4~12桁                                            |                     |                                 |
| 利用者暗証番号                                                                                                    |                               | •••••                                                                                                    |                                                                                                    |                                                                      | (再入力) 半角英数等                                           | ¥4~1                | 218                             |
|                                                                                                    |                               | ソフトウェアキ                                                                                                    | キーボード                                                                                                    |                                                                      |                                                       |                     | +                               |
| 同用者事故・利用中止情                                                                                                    | 1#6                           |                                                                                                    |                                                                                                    |                                                                      |                                                       |                     |                                 |
| ■故登録は、不正な取り扱<br>利用中止は、利用者が利用<br>えて入力したため、システ                                                                                                    | い等を行った利<br>者暗証番号、利<br>占上使用が禁止 | 用者に対して管理者<br> 用者確認暗証番号ま<br>:された状態のことを                                                                                                    | 省が任意で使用<br>Eたはカード型<br>⊵指します。                                                                                                    | を禁止すること<br>ハードトークン                                                   | を指します。<br>のワンタイムパスワ                                   | 7ード                 | を規定の回数以上間違                      |
| 事故状態                                                                                                    |                               | 事故登録なし                                                                                                    |                                                                                                    |                                                                      |                                                       |                     |                                 |
| 事故登録日                                                                                                    |                               |                                                                                                    |                                                                                                    |                                                                      |                                                       |                     |                                 |
| 事故登録理由                                                                                                    | <b>必須</b>                     |                                                                                                    |                                                                                                    |                                                                      | 全角20文字(半角40                                           | 文字)                 | 以内                              |
| 利用中止状態                                                                                                    |                               | 利用可能                                                                                                    |                                                                                                    |                                                                      |                                                       |                     |                                 |
|                                                                                                    |                               |                                                                                                    |                                                                                                    |                                                                      |                                                       |                     |                                 |
| 利用者電子証明書情報                                                                                                    |                               | n de Serie                                                                                                    |                                                                                                    |                                                                      |                                                       |                     |                                 |
| 電子証明書ステータス                                                                                                    |                               | 有効                                                                                                    |                                                                                                    |                                                                      |                                                       |                     |                                 |
| 電子証明書有効期間終了                                                                                                    | 了日時                           | 2019年04月30日                                                                                                    | 08時59分59                                                                                                    | )秒                                                                   |                                                       |                     |                                 |
| 電子証明書を再発行する場                                                                                                    | 合は、チェック                       | ホックスにチェック                                                                                                    | 7を入れてくた                                                                                                    | さい。                                                                  |                                                       |                     |                                 |
| <ul> <li>電子証明書を再発行</li> </ul>                                                                                                    | .୩୦                           |                                                                                                    |                                                                                                    |                                                                      |                                                       |                     |                                 |
| 管理者リセット権限                                                                                                    |                               |                                                                                                    |                                                                                                    |                                                                      |                                                       |                     |                                 |
| ・契約な入電子証明資料例<br>(注意事為)<br>管理者して少り権限を低<br>管理者して少り権限を低<br>を留理者して少り権限を低<br>を回したり高の場合は、デ<br>他の利用者目の管理者!<br>管理者して少り権限の<br>のトドレクン<br>管理者して少り権限の<br>力ード型ハードトークン<br>管理者して少り権限の<br>のトゲンク権引の主人の限度額<br>利用者権限および限度値の<br>オンライン取引の主ての権限<br>オンライン取引の主ての権限<br>オンライン取引の主ての権限<br>オンライン取引の主ての権限<br>オンライン取引の主ての権限<br>オンライン取引の主ての権限<br>オンライン取引の意定の権限<br>オンライン取引の意定での権限<br>オンライン取引の限度領点認<br>限度額が未入力の場合は、 | tr : 百生香(                     | の電力能明備の再発していたの情報の構成していたの情報の構成した。<br>いたのです。<br>もしてから操作していたいでは、<br>なくての利用可能なトーパン<br>で利用可能なトーパン<br>で利用可能なトーパン<br>で利用可能なトーパン<br>で利用者として使用<br>は、「ファイルには、「オンライン<br>に、「オンライン<br>には、「ファイルには、「ファイルには、「オンライン<br>には、「ファイルには、「ファイルには、「オンライン<br>には、「ファイルには、「ファイルには、「オンライン<br>には、「ファイルには、「オンライン<br>には、「ファイルには、「オンライン<br>になったい。<br>の権限を見たまでもき。<br>のお取引ができます。 | (行かでさます。)<br>「使用ください<br>書号が変更可能<br>を使用します。<br>なるトークンを<br>クンが協定され<br>可定きるサービン<br>当」ボタンを弾<br>目のごと変換<br>について指定<br>「、、、、、、、、、、、、、、、、、、、、、、、、、、、、、、、、、、、、 | (電子証明書<br>をなりますので<br>使用する」を選<br>にている必要があ<br>スを指定してください。<br>にていたできます。 | (利用している事業)<br>(1) (1) (1) (1) (1) (1) (1) (1) (1) (1) | ± さっ<br>でご &<br>くださ | 600か)<br>期ください。<br>てい。<br>できます。 |
| オンライン取引 フ:                                                                                                    | アイル伝送                         | 全指定 クリア                                                                                                    |                                                                                                    |                                                                      |                                                       |                     |                                 |
|                                                                                                    |                               | 者限設定                                                                                                    |                                                                                                    | 限度額設定(送4                                                             | 時に限る)                                                 |                     | 上限現度額                           |
| 残高照会                                                                                                    | 1                             | ✓ 照会                                                                                                    | -                                                                                                    |                                                                      | •                                                     |                     |                                 |
| 入出金明細照会                                                                                                    | 3                             | ✔ 照会                                                                                                    | -                                                                                                    |                                                                      |                                                       |                     |                                 |
| 取引履歴照会                                                                                                    | E                             | ✓ 照会                                                                                                    | -                                                                                                    | 送信時に確認                                                               | -                                                     |                     | -                               |
|                                                                                                    |                               |                                                                                                    | 振替1回                                                                                                    | 送信時に確認                                                               | 2,000,000                                             | Ħ                   | 9,999,999,999円                  |
| 振込・振替                                                                                                    | □ 登録 日                        | ☑ 承認 ☑ 送信                                                                                                    | 振替1日                                                                                                    | 送信時に確認                                                               | 13,000,000                                            | Ħ                   | 99,999,999,999,999H             |
|                                                                                                    |                               |                                                                                                    | 振込1回                                                                                                    | 送信時に確認                                                               | 2,000,000                                             | 円                   | 9,999,999,999円                  |
|                                                                                                    |                               |                                                                                                    | 振込1日                                                                                                    |                                                                      | 13,000,000                                            | 円                   | 99,999,999,999,999 <b>P</b>     |
| 組戻・叮正                                                                                                    | □ 登録                          | ✔ 承認 ☑ 送信                                                                                                    |                                                                                                    |                                                                      |                                                       |                     |                                 |
| 組戻・訂正雕歴服会                                                                                                    | 1                             | ✓ 聯会                                                                                                    | -                                                                                                    |                                                                      | -                                                     |                     | -                               |
| and the set of any here to                                                                                                    |                               | - ATL-0-                                                                                                    |                                                                                                    |                                                                      |                                                       |                     |                                 |

(次ページに続く)

[利用者情報変更] 画面で、利用者情報を変更して、契約法人確認暗証番号を入力したあと、画面の最後に表示されている
 OK ボタンを押します。
 利用者情報の変更が完了して、[利用

#### 者情報選択]画面に戻ります。

### 🖉 XE

- 利用者暗証番号に使用できる文字には制 限があります。
- [利用者事故・利用中止情報]では、事故
   登録理由を変更できます。
- [利用者電子証明書情報]は、電子証明書
   を契約している場合にだけ表示されます。電
   子証明書を発行または再発行する場合だけ
   チェックを入れてください。
- [管理者リセット権限]は、利用者に管理者リ セット権限を付与します。既に 2ID に付与し ている場合、「管理者リセット権限を付与す る」はチェックできません。
- [利用者権限および限度額の設定]に表示される項目とボタンは、契約しているサービスによって異なります。
- [利用者権限および限度額の設定]では、使用するサービス(オンライン取引またはファイル 伝送)の業務ごとに、利用者の権限および 取引時の限度額を変更できます。限度額を 入力しない場合、上限限度額までの取引が できます。

### (前ページからの続き)

利用者別契約口座権限情報の設定

✓利用 04020-0123456 カキクウ3330ŷ\*

✓ 利用 04020-0123456 カキクウ3シ39シ\*

✓利用 04020-0123456 カキクウ3シ3ウシ\*

利用 11520-12345671 カキククコンラランドクキョクホンシャ

11520-12345671

契約法人確認暗証番号 必須

クリア キャンセル

▼利用 04020-0123456 かが35355"

|             | 権限設定           | 限度額設定(承認時に限る)   | 上限限度額            |
|-------------|----------------|-----------------|------------------|
| 総合振込        | □登録 ✔ 承認 ✔ 送信  | 1,000,000,000 円 | 999,999,999,999円 |
| 総合振込結果照会    | ☑ 照会           | *               | *                |
| 給与·賞与振込     | □ 登録 ☑ 承認 ☑ 送信 | 1,000,000,000 円 | 999,999,999,999円 |
| 給与·賞与描込結果服会 | ☑ 照会           | *               | ×                |
| 自動払込み       | ● 登録 ✔ 承認 ✔ 送信 | 1,000,000,000 円 | 999,999,999,999円 |
| 自動払込み結果開会   | ✔ 照会           | ×               |                  |
| 外部ファイル送信    | □ 登録 🖌 承認 🖌 送信 | 12°             | -                |
| 外部ファイル受信    | ☑ 実行           |                 | 3                |
| 組戻·訂正       | □ 登録 🔽 承認 🔽 送信 | ~               | -                |
| 組戻・訂正職歴期会   | ▼ 照会           |                 |                  |

## 🖉 XE

[利用者別契約口座権限情報の設定]では、登録する利用者が使用できる契約口座を変更できます。1つの口座で複数のサービスをご契約の場合、口座情報はサービスごとに表示されます。

| 全指定  | クリア                         |                           |      |       |           |       |         |      |       |        |        |      |         |         |
|------|-----------------------------|---------------------------|------|-------|-----------|-------|---------|------|-------|--------|--------|------|---------|---------|
|      |                             |                           |      |       |           |       |         | Ø    | 分     |        |        |      |         |         |
| 権限設定 | 記号曲号<br>名賞人                 | 依頼人コード<br>委託者コード<br>加入者ID | 代表口座 | オンライン | 振蕃受払通知票照会 | 自動払込み | 給与,賞与靈込 | 総合振込 | 通常現金払 | 受入明細通知 | 振苔 M T | 財形貯金 | 振替データ通知 | וכאב    |
| ✔ 利用 | 04020-0123456<br>カキクウ3シヨ?ジ  |                           | 0    | 0     | 0         | ×     | ×       | ×    | ×     | ×      | ×      | ×    | ×       | 通常振込用   |
| ⊻ 利用 | 04020-0123456<br>カキクウ3シヨウジ  | 9922222221                | 0    | ×     | ×         | 0     | ×       | ×    | ×     | ×      | ×      | ×    | ×       |         |
| □ 利用 | 04020-0123456<br>カキクウコシヨウジ  | 9911111112                | 0    | ×     | ×         | ×     | 0       | ×    | ×     | ×      | ×      | ×    | ×       | 通常給与振込用 |
| □ 利用 | 04020-0123456<br>カキクウコシヨ୨シ* | 9911111113                | 0    | ×     | ×         | ×     | 0       | ×    | ×     | ×      | ×      | ×    | ×       |         |
|      | 04020-0123456               |                           |      |       |           |       |         |      |       |        |        |      |         | 通常振入用   |

9922222228

1234567890

1234567890

利用者情報を変更するには、契約法人確認暗証番号の認証が必要です。 契約法人確認暗証番号を入力し、「OK」ボタンを押してください。

.....

ソフトウェアキーボード

9922222227 〇×××××〇××××

9922222225 x x O x x x x x x x

ок >

0 × × × × × × × × × <

○ × × × × × × × × × × <sup>本社取引用</sup>

半角英数字4~12桁

+

▲ ページ上部へ

各契約口座に対する利用者権限の設定を行います。 「全部定」のボタンを押すか、個別にチェックをして利用者IDで使用できる契約口座を指定してください。 設定した契約口座の権限を全て解除する場合は、「クリア」ボタンを押してください。

| 1 |   |   | ١ |
|---|---|---|---|
| ٩ |   |   | ł |
|   |   | 4 | , |
| • | - |   |   |